Podręcznik Użytkownika

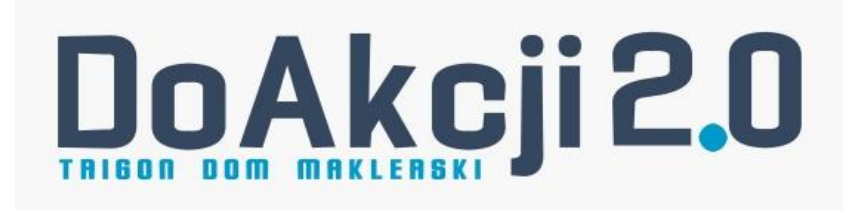

# Spis treści

| 1. LO                 | GOWANIE4                                                     |
|-----------------------|--------------------------------------------------------------|
| 1.1.                  | Pierwsze logowanie4                                          |
| 1.2.                  | Kolejne logowania                                            |
| 2. GŁ                 | ÓWNE ELEMENTY SERWISU                                        |
| 2.1.                  | Górny pasek zadań                                            |
| 2.2.                  | Menu zakładek                                                |
| 3. ST/                | N AKTYWÓW10                                                  |
| 3.1.                  | Finanse i Papiery10                                          |
| 4. ZLE                | CENIA11                                                      |
| 4.1.                  | Zlecenia kupna i sprzedaży akcji, obligacji i certyfikatów11 |
| 4.2.                  | Zlecenia kupna/sprzedaży instrumentów pochodnych16           |
| 4.3.                  | Zlecenia bieżące18                                           |
| 4.4.                  | Oferty publiczne19                                           |
| 4.5.                  | Lista zapisów19                                              |
| 5. NO                 | TOWANIA                                                      |
| 5.1.                  | Notowania20                                                  |
| 5.2.                  | Wykresy22                                                    |
| 6. RA                 | PORTY                                                        |
| 6.1.                  | Raporty23                                                    |
| 7. DY:                | SPOZYCJE                                                     |
| 7.1.                  | Dyspozycje24                                                 |
| 7.2.                  | Lista dyspozycji25                                           |
| 7.3.                  | Depozyt26                                                    |
| 8. BO                 | κ2ε                                                          |
| 8.1.                  | Autoryzacja zleceń                                           |
| 8.2.                  | Zmień hasło27                                                |
| 8.3.                  | Zmień e-mail28                                               |
| 8.4.                  | Potwierdź e-mail                                             |
| 8.5.                  | Numer telefonu do kodów SMS                                  |
|                       |                                                              |
| 8.7.                  | Numery rachunków bankowych31                                 |
| 8.7.<br>9. KO         | Numery rachunków bankowych                                   |
| 8.7.<br>9. KO<br>9.1. | Numery rachunków bankowych                                   |

| 10. | WYSZUKIWARKA KID      | .33 |
|-----|-----------------------|-----|
| 11. | TRIGON DAILY          | .34 |
| 12. | MATERIAŁY EDUKACYJNE. | .34 |
| 13. | CYBERBEZPIECZEŃSTWO   | .34 |

#### 1. LOGOWANIE

#### 1.1. Pierwsze logowanie

Aby zalogować się w serwisie transakcyjnym **doAkcji 2.0.** należy wejść na stronę <u>https://doakcji.trigon.pl</u>, a następnie wybrać **LOGOWANIE** lub **ZALOGUJ SIĘ**:

| TRIGON. |                                                                                                    |                                                                                                    | Logowanie |
|---------|----------------------------------------------------------------------------------------------------|----------------------------------------------------------------------------------------------------|-----------|
|         |                                                                                                    | NSAKCYJNA TRIGON DM                                                                                                    |           |
|         | PRZEDSTAWIAMY NOWĄ ODSŁONĘ ZNANEJ WAM PLATFORMY TRANSAKCYJNEJ, H<br>WERSIE SERW                                                                                  | TÓRA BĘDZIE DZIAŁAĆ RÓWNOLEGLE, A DOCELOWO ZASTĄPI DOTYCHCZASOWĄ<br>SU DOAKCILPI.                                                                               |           |
|         | Zalog                                                                                                    | uj się                                                                                                    |           |
|         | U                                                                                                    | 5                                                                                                    |           |
|         | Wygoda i bezpieczeństwo                                                                                                    | Zakres usług                                                                                                    |           |
|         | Szybkie logowanie bez certyfikatu.<br>Autoryzacja kodem sms i szyfrowane połączenie.<br>Obsługa z urządzeń mobilnych wyposażonych w przeglądarkę<br>internetową. | Niezawodne połączenie z gieldą.<br>Bezpośredni kontakt z Biurem Obsługi Klienta.<br>Prestiżowa usługa odroczonej płatności, nawet do 100% wartości<br>zlecenia. |           |
|         |                                                                                                    |                                                                                                    |           |

Na ekranie logowania należy wprowadzić dane dostępowe, które zostały wskazane na załączniku do Umowy. (Informacja Trigon Domu Maklerskiego S.A. dla klienta dotycząca internetowego dostępu do rachunku maklerskiego).

**Uwaga!** Jeżeli Użytkownik logował się do Serwisu Informacyjnego Trigon Domu Maklerskiego przy użyciu Kodu Logowania (L:xxxxxxx) i dokonał zmiany na **indywidualnie ustanowione hasło**, to do logowania w serwisie doAkcji2.0. wprowadza **swoje** hasło:

| RIGON.                                      |                                                                                                    | Logowa                                             |
|---------------------------------------------|----------------------------------------------------------------------------------------------------|----------------------------------------------------|
|                                             | Logowanie do systemu                                                                                                    |                                                    |
|                                             | Proszę wprowadzić <i>Identyfikatori Hasło</i> (przy<br>pierwszym logowaniu hasłem jest kod logowania<br>nadany przez Trigon Dom Makierski). |                                                    |
|                                             | Login Identyfikator                                                                                                    |                                                    |
|                                             | Haslo<br>Zalogoj Nie pamiętam hasla                                                                                                    |                                                    |
|                                             | Nie masz jeszcze konta? Załóż rachunek                                                                                                    |                                                    |
|                                             |                                                                                                    |                                                    |
|                                             |                                                                                                    |                                                    |
| B 2016 TRIGON, WSZYSTKIE PRAWA ZASTRZEŻONE. | BURO                                                                                                    | OBSLUGI KLIENTA: +48 126 292 292 EMAIL: BOKBYRGON. |

Po poprawnym wpisaniu danych i kliknięciu **ZALOGUJ** serwis poprosi o podanie **dwóch** spośród trzech danych:

|                                           |                            | 81                                                                                          | :54 👖        | ტ Wy    |
|-------------------------------------------|----------------------------|---------------------------------------------------------------------------------------------|--------------|---------|
|                                           |                            |                                                                                             |              |         |
| Potwierdzenie tożsamości                  |                            |                                                                                             |              | ?       |
| Wprowadź dwie spośród trzech wskazanych j | oniżej danych. W przypadku | dwukrotnego podania błędnych danych nastąpi wylogowanie i przeniesienie na stronę startową. |              |         |
| Numer rachunku                            |                            |                                                                                             |              |         |
| Numer PESEL                               | ?                          |                                                                                             |              |         |
| Numer NIP                                 | ?                          |                                                                                             |              |         |
| Weryfikuj                                 |                            |                                                                                             |              |         |
|                                           |                            |                                                                                             |              |         |
|                                           |                            |                                                                                             |              |         |
|                                           |                            |                                                                                             |              |         |
| 2016 TRIGON. WSZYSTKIE PRAWA ZASTRZEŻONE. |                            | BIURO OBSŁUGI KLIENTA: <u>+48 126 292 25</u>                                                | 2. EMAIL: BO | K@TRIGO |

Uwaga! Nierezydenci zamiast numeru Pesel wprowadzają datę urodzenia.

Jeśli weryfikacja przebiegnie poprawnie, kolejnym krokiem jest ustanowienie indywidualnego hasła do serwisu (min. 8 znaków, jedna mała i jedna duża litera, jedna cyfra):

|                                              |                                                                                       | <b>2</b> 8:51                                |         | ტ Wyloguj  |
|----------------------------------------------|---------------------------------------------------------------------------------------|----------------------------------------------|---------|------------|
|                                              |                                                                                       |                                              |         |            |
| Zmiana hasła                                 |                                                                                       |                                              |         | ?          |
| Wprowadź nowe hasło składające się z minimum | ośmiu znaków, zawierające przynajmniej jedną małą, jedną wielką literę i jedną cyfrę. |                                              |         |            |
| Stare hasło                                  | ?                                                                                     |                                              |         |            |
| Nowe hasto                                   | ?                                                                                     |                                              |         |            |
| Powtórz nowe hasło                           | ?                                                                                     |                                              |         |            |
| Zmień hasło                                  |                                                                                       |                                              |         |            |
|                                              |                                                                                       |                                              |         |            |
|                                              |                                                                                       |                                              |         |            |
|                                              |                                                                                       |                                              |         |            |
| 2016 TRIGON. WSZYSTKIE PRAWA ZASTRZEŻONE.    | BIURO                                                                                 | OBSŁUGI KLIENTA: <u>+48 126 292 292</u> . EM | NL: BOK | @TRIGON_PL |

Po ustanowieniu nowego hasła należy wybrać OK.:

|                       |   |                                             | 01093949 - NOWAK JANINA 👻 😂 8:45 🛛 🔒 ტ Wyło                 |
|-----------------------|---|---------------------------------------------|-------------------------------------------------------------|
| Witaj<br>JANINA NOWAK |   | Zmiana hasla                                | 2                                                           |
| Stan aktywów          | > | Hasło zostało zmienione.                    |                                                             |
| Zlecenia              | > | ОК                                          |                                                             |
| Notowania             | > |                                             |                                                             |
| Raporty               | > |                                             |                                                             |
| Dyspozycje            | > |                                             |                                                             |
| вок                   | × |                                             |                                                             |
| Autoryzacja zleceń    |   |                                             |                                                             |
| Zmień hasło           |   |                                             |                                                             |
| Zmień e-mail          |   | © 2016 TRIGON, WSZYSTKIE PRAWA ZASTRZEŻONE. | BIURO OBSŁUGI KLIENTA: +48 126 292 292, EMAIL: BOK@TRIGON.P |

System przekieruje Użytkownika na ekran **ZMIANA DANYCH,** na którym należy wskazać adres mailowy do kontaktu z Trigon Domem Maklerskim oraz numer telefonu do kodów autoryzacyjnych:

| a without    |     | Zmiana danych                                                                                                    |                                                                                                    |                                                                                                    |
|--------------|-----|----------------------------------------------------------------------------------------------------|----------------------------------------------------------------------------------------------------|----------------------------------------------------------------------------------------------------|
| JANINA NOWAK |     | Aktualizacja poniższych danych pozwoli Ci korzystać z p                                                                                                    | zełnej funkcjonalności platformy. Na wskazany numer telefonu komórkoweg<br>Linnych dysnozycii składanych w serwisie. Drzed przystanieniem do zmiany z                                                                                                    | jo będziesz otrzymywać                                                                                                    |
| itan aktywów | > - | telefonu komórkowego upewnij się, czy masz do nich w<br>komórkowego i kliknięciu "Zmień", na podny adres or                                                                                                    | v tym momencie dostęp. Po dwukrotnym wprowadzeniu adresu e mail oraz<br>az numer telefonu komórkowego otrzymasz wiadomości z kodami aktywują                                                                                                    | numeru telefonu<br>cymi. W celu dokończenia                                                                                  |
| Ilecenia     | *   | procedury wprowadz otrzymane kody na kolejnym ekr.<br>stroną startową w celu powtórnego zalogowania do sy:                                                                                                    | anie. W przypadku dwukrotnego podania błędnych danych nastąpi wyłogow.<br>stemu.                                                                                                    | anie i przeniesienie na                                                                                                    |
| Notowania    |     | Obecny adres e-mail                                                                                                    | ?                                                                                                    |                                                                                                    |
| Raporty      | >   | Nowy adres e-mail                                                                                                    | 2                                                                                                    |                                                                                                    |
| Dyspozycje   | >   | Powtórz nowy adres e-mail                                                                                                    | ?                                                                                                    |                                                                                                    |
| вок          | >   | Obecny nr telefonu                                                                                                    | ?                                                                                                    |                                                                                                    |
| Kontakt      | *   | Nowy nr telefonu                                                                                                    | 2                                                                                                    |                                                                                                    |
|              |     | Powtórz nowy nr telefonu                                                                                                    | ?                                                                                                    |                                                                                                    |
|              |     | Wyrażam zgodę na przetwarzanie moich danych osobow<br>administratora danych osobowych w rozumieniu przepie<br>1182 wraz późn. zm.) w celach promocyjnych i marketi<br>roku, o świadczeniu uskug drogą elektronizma (12. chan<br>o jedno zm.) o prawie dostępu do treści swoich d<br>Zmień | ych przez Trigon Dom Małderski SA (dalej TDM SA) z siedziłaj w Krakowie, przy ul. Mogiła<br>sów Ustawy z dhia 29 sierpnia 1997 r. o ochronie danych osobowych (tj. z dhia 26 czerwca<br>ngwych, oraz na otrzymywanie na podary adres e-mail informacji handlowej w rozumier<br>15 październia 2013 r. Dut. J. z 2013 r. poz. 1422 wrzz późn. zm.) od DM SA. Oświadc<br>anych oraz możliwości ich poprawlania, w tym wniesienia o ich usunięcie. | skiej 65, 31-545 Kraków, jako<br>I 2014 r. – Dz.U. z 2014 r. poz.<br>niu Ustawy z dnia 18 lipca 2002<br>zam, że zostałem(am) |

Po kliknięciu **ZMIEŃ** na wskazany adres mailowy oraz numer telefonu zostaną wysłane kody potwierdzające zmianę, które należy wprowadzić na kolejnym ekranie i kliknąć **POTWIERDZAM**:

|                       |   |                                                                                                   |                                                                                                    | 010939-                                                                          | 49 - NOWAK JANINA 🔻                                                     | C 10:00                                 | •                      | ပ် Wylogu       |
|-----------------------|---|---------------------------------------------------------------------------------------------------|----------------------------------------------------------------------------------------------------|----------------------------------------------------------------------------------|-------------------------------------------------------------------------|-----------------------------------------|------------------------|-----------------|
| Witaj<br>JANINA NOWAK |   | Aktywacja adresu e-mail oraz numeru telefonu                                                      |                                                                                                    |                                                                                  |                                                                         |                                         |                        | ?               |
| Stan aktywów          | > | Poprzez dokonanie aktywacji adresu e-mail wyra:                                                   | ają Państwo zgodę na stosowan                                                                             | e przez Trigon Dom Mal                                                           | klerski S.A. w relacji z P                                              | Państwem elektro                        | onicznycl              | h               |
| Zlecenia              | > | kanałów komunikacji, w tym poczty elektroniczne<br>usług maklerskich ("Umowy") oraz Regulaminu św | j a w przyszłości niniejszego serw<br>/ladczenia usług wykonywania zło                                    | risu w zakresie stosowar<br>eceń nabycia lub zbycia i<br>świadzneś wiedzy i weli | nia i wykonywania post<br>instrumentów finansov                         | anowień Umowy<br>wych oraz świadł       | y o świad<br>czenia in | lczenie<br>nych |
| Notowania             | > | wskazanej Umowy, Regulaminu lub Tabeli prowiz<br>reklamacji oraz uzyskiwania informacji pośrednio | iym w szczegoiności w zakresie o<br>ji i opłat za świadczenie usług, w<br>lub bezpośrednio związanych z i | swiadczen wiedzy i woli<br>ajemnych doręczeń, wy<br>usługami świadczonymi        | składanych przez stroł<br>konywania dyspozycji,<br>przez Trigon Dom Mak | składania i rozpa<br>klerski S.A. na po | atrywania<br>dstawie   | yzej<br>a       |
| Raporty               | > | Umowy i Regulaminu.                                                                               |                                                                                                    |                                                                                  |                                                                         |                                         |                        |                 |
| Dyspozycje            | > | Email - kod aktywacyjny                                                                           | ?                                                                                                    |                                                                                  |                                                                         |                                         |                        |                 |
| вок                   | > | Telefon - kod SMS                                                                                 | ?                                                                                                    |                                                                                  |                                                                         |                                         |                        |                 |
| Kontakt               | > | Potwierdzam                                                                                       |                                                                                                    |                                                                                  |                                                                         |                                         |                        |                 |
|                       |   |                                                                                                   |                                                                                                    |                                                                                  |                                                                         |                                         |                        |                 |
|                       |   |                                                                                                   |                                                                                                    |                                                                                  |                                                                         |                                         |                        |                 |
|                       |   |                                                                                                   |                                                                                                    |                                                                                  |                                                                         |                                         |                        |                 |
|                       |   |                                                                                                   |                                                                                                    |                                                                                  |                                                                         |                                         |                        |                 |
|                       |   |                                                                                                   |                                                                                                    |                                                                                  |                                                                         |                                         |                        |                 |
|                       |   | © 2016 TRIGON. WSZYSTKIE PRAWA ZASTRZEŻONE.                                                       |                                                                                                    |                                                                                  | BIURO OBSŁUGI KLIENTA                                                   | A: <u>+48 126 292 292</u> , F           | EMAIL: BOK             | @TRIGON.PL      |

#### 1.2. Kolejne logowania

Przy kolejnym logowaniu do systemu, po wejściu na stronę <u>https://www.doakcji.trigon.pl</u>, należy wprowadzić Identyfikator oraz **HASŁO**, które zostało indywidualnie ustalone przy pierwszym logowaniu w serwisie.

# 2. GŁÓWNE ELEMENTY SERWISU

#### 2.1. Górny pasek zadań

Górny pasek zadań znajduje się w górnej części ekranu roboczego i jest widoczny na wszystkich ekranach. Kolejno prezentuje informacje: logo TRIGON, numer rachunku, nazwisko i imię właściciela, licznik czasu zalogowania, symbol kłódki, przycisk **Wyloguj**.

Kliknięcie logo TRIGON przekierowuje do zakładki STAN AKTYWÓW:

|                       |                               | 01093949 - NOWAK JANINA 🔻 🎜 10:00 🕨 🔒 😃 Wyk |
|-----------------------|-------------------------------|---------------------------------------------|
| Witaj<br>JANINA NOWAK | Finanse                       | ~   ?                                       |
| tan aktywów           | > Nazwa                       | Wartość                                     |
| llecenia              | > Pozycje bilansowe           |                                             |
| otowania              | Środki pieniężne              | 227 158,65 zł                               |
| aporty                | Środki i należności blokowane | 0,00 zł                                     |
| porty                 | + Należności                  | 0,00 zł                                     |
| /spozycje             | > + Zobowiązania              | 0,00 zł                                     |
| ж                     | > Finanse nitto               | 227 158,65 zł                               |
| intakt                | > Informacje dodatkowe        |                                             |
|                       | + Siła kupna                  | 227 158,65 zł                               |
|                       | + Gotówka do wypłaty          | 227 158,65 zł                               |
|                       | Wezwanie do dopłaty           | 0,00 zł                                     |
|                       | Pozostały limit odroczonej    | 0,00 zł                                     |
|                       | + Aktywa własne               | 227 698,45 zł                               |
|                       | Papiery łącznie               | 545,30 zł                                   |

Numer rachunku oraz imię i nazwisko Właściciela - w przypadku posiadania dostępu internetowego do kilku rachunków, Użytkownik wybiera właściwy rachunek z listy rozwijalnej:

|                |         | 01093949 - NOWAK JANINA 🔻 | <b>2</b> 9:00 | 🔒 🖒 Wyloguj |
|----------------|---------|---------------------------|---------------|-------------|
| e Withi        |         | 01093949 - NOWAK JANINA   |               |             |
| JANINA NOWAK   | Finanse | 99014263 - NOWAK JANINA   |               | <b>^</b> 7  |
| the discussion |         | 99013146 - NOWAK JAN      |               |             |
| Stan aktywów   | Nazwa   |                           |               | Wartość     |

Licznik czasu zalogowania - ze względów bezpieczeństwa po 10 minutach bezczynności następuje wylogowanie z serwisu. Istnieje możliwość podtrzymania sesji poprzez włączenie pauzy:

| = | <b>2</b> 7:35                                                                                                    |   | A | ტ Wyloguj |   |
|---|----------------------------------------------------------------------------------------------------|---|---|-----------|---|
|   | With the second second s | - |   |           | 1 |

Autoryzacja kodami sms - otwarta kłódka oznacza wyłączoną, a zamknięta włączoną autoryzację dla bieżącej sesji przeglądarki. Kliknięcie symbolu kłódki pozwala wyłączyć autoryzację zleceń i dyspozycji kodami sms. Po zalogowaniu w serwisie autoryzacja domyślnie jest włączona:

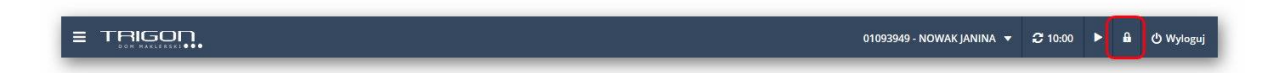

Raporty kwartalne – kliknięcie symbolu folderu przekierowuje Użytkownika do zakładki Raporty-Raport kwartalny, gdzie udostępniamy raport zawierający informacje o stanie rachunku na ostatni dzień kwartału.

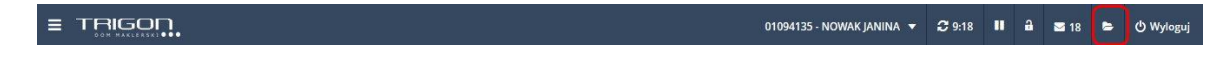

Wyloguj - wylogowanie z serwisu:

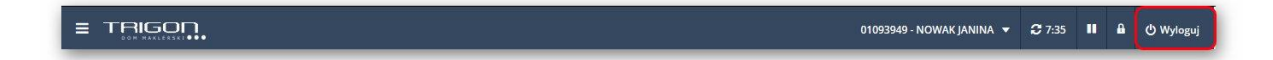

#### 2.2. Menu zakładek

Znajduje się w lewej części ekranu roboczego i jest widoczne na wszystkich ekranach:

|                       |                                             | 01094135 - NO | VAK JANINA 👻 🎜 8:40 🔢 🔒 🔿 Wyłoguj                      |
|-----------------------|---------------------------------------------|---------------|--------------------------------------------------------|
| Witej<br>JANINA NOWAK | Finanse                                     |               | •   7                                                  |
| Stan aktywów          |                                             |               |                                                        |
| Zlecenia >            | Papiery                                     |               | ▲ 2                                                    |
| Notowania             | Nazwa Ilość                                 | Kurs Wartość  | Kup/Sprzedaj                                           |
| Raporty               |                                             |               |                                                        |
| Dyspozycje >          |                                             |               |                                                        |
| вок                   |                                             |               |                                                        |
| Kontakt >             |                                             |               |                                                        |
| Trigon Daily          |                                             |               |                                                        |
| Materiały edukacyjne  |                                             |               |                                                        |
| Cyberbezpieczeństwo > |                                             |               |                                                        |
|                       |                                             |               |                                                        |
|                       |                                             |               |                                                        |
|                       |                                             |               |                                                        |
|                       | © 2017 TRIGON. WSZYSTKIE PRAWA ZASTRZEŻONE. | BIURC         | OBSŁUGI KLIENTA: +48 126 292 292, EMAIL: BOK@TRIGON.PL |

# 3. STAN AKTYWÓW

# 3.1. Finanse i Papiery

|                       |   |                                                  | 01093949 - NOWAK JANINA 👻 😂 10:00 🕨 🔒 🖒 Wyk |
|-----------------------|---|--------------------------------------------------|---------------------------------------------|
| Witaj<br>JANINA NOWAK |   | Finanse                                          | ▲ [ ?                                       |
| Stan aktywów          | , | Nazwa                                            | Wartość                                     |
| Zlecenia              | > | Pozycje bilansowe                                |                                             |
| Notowania             | > | + Środki pieniężne                               | 227 158,65 zł                               |
| Raporty               | , | + Środki i należności blokowane     + Należności | 0,00 zł<br>0,00 zł                          |
| Dyspozycje            | > | + Zobowiązania                                   | 0,00 zł                                     |
| вок                   | > | Finanse nitto                                    | 227 158,65 zł                               |
| Kontakt               | * | Informacje dodatkowe                             |                                             |
|                       |   | + Siła kupna                                     | 227 158,65 zł                               |
|                       |   | + Gotówka do wypłaty                             | 227 158,65 zł                               |
|                       |   | Wezwanie do dopłaty                              | 0,00 zł                                     |
|                       |   | Pozostały limit odroczonej                       | 0,00 zł                                     |
|                       |   | + Aktywa własne                                  | 227 698,45 zł                               |
|                       |   | Papiery łącznie                                  | 545,30 zł                                   |

Użytkownik może konfigurować tabele pokazujące Finanse i Papiery:

|              |   |                                             |         | 010939   | 49 - NOWAK JANINA 🔻 🤁        | 10:00 🕨 🔒 🖒 Wyloguj              |
|--------------|---|---------------------------------------------|---------|----------|------------------------------|----------------------------------|
| Witaj        |   |                                             |         |          |                              |                                  |
|              |   | Finanse                                     |         |          |                              | × ?                              |
| Stan aktywów | • |                                             |         |          |                              |                                  |
| Zlecenia     | > | Papiery                                     |         |          |                              | <b>^</b> 7                       |
| Notowania    | > | Nazwa                                       | llość   | Kurs     | Wartość                      | Kup/Sprzedaj                     |
| Raporty      | > | Papiery notowane na GPW                     |         |          |                              |                                  |
| Dyspozycje   | > | KGHM                                        | 1 szt.  | 85,00 zł | 85,00 zł                     | KS                               |
| вок          | > | PKOBP                                       | 11 szt. | 33,50 zł | 368,50 zł                    | K S                              |
| a            |   | UNIBEP                                      | 10 szt. | 9,18 zł  | 91,80 zł                     | K S                              |
| Kontakt      | , | Suma                                        |         |          | 545,30 zł                    |                                  |
|              |   |                                             |         |          |                              |                                  |
|              |   | Portfel łącznie                             |         |          | 545,30 zł                    |                                  |
|              |   |                                             |         |          |                              |                                  |
|              |   |                                             |         |          |                              |                                  |
|              |   |                                             |         |          |                              |                                  |
|              |   |                                             |         |          |                              |                                  |
|              |   | © 2016 TRIGON. WSZYSTKIE PRAWA ZASTRZEŻONE. |         |          | BIURO OBSŁUGI KLIENTA: +48 1 | 26 292 292, EMAIL: BOK@TRIGON.PL |

## 4. ZLECENIA

### 4.1. Zlecenia kupna i sprzedaży akcji, obligacji i certyfikatów

W celu złożenia zlecenia kupna/sprzedaży należy wybrać z menu zakładek **ZLECENIA** -> Kupno/Sprzedaż:

|                                   |     |                                             | 01093949 - NOWAK JANINA 👻 😂 10:00 🕨 🔒 🖒 Wyłog                |
|-----------------------------------|-----|---------------------------------------------|--------------------------------------------------------------|
| Witaj<br>JANINA NOWAK             |     | Zlecenie kupna                              | ?                                                            |
| Stan aktywów                      | >   | Papier Wszystkie 🔻                          | Ilość Kalkulator 🔻 0                                         |
| Zlecenia                          | ~ ) | Nazwa Zacznij wpisywać                      | Cena Z limitem 🔻                                             |
| Kupno                             |     | Posiadane Wybierz 🔻                         | Ważność         Data         ▼         2016-10-10            |
| Sprzedaż<br>Zlecenia bieżące      |     | Warunki dodatkowe                           | ~                                                            |
| Oferty publiczne<br>Lista zapisów |     | Współczynnik pokrycia     100               | O Kwota pokrycia 0                                           |
| Notowania                         | 5   | Potwierdź dyspozycję Anuluj                 |                                                              |
| Raporty                           | >   |                                             |                                                              |
| Dyspozycje                        | >   |                                             |                                                              |
| вок                               | >   |                                             |                                                              |
| Kontakt                           | >   |                                             |                                                              |
|                                   |     | © 2016 TRIGON. WSZYSTKIE PRAWA ZASTRZEŻONE. | BIURO OBSŁUGI KLIENTA: 448 126 292 292. EMAIL: BOK@TRIGON.PL |

Podstawowe parametry zlecenia to:

- Nazwa (nazwa instrumentu finansowego będącego przedmiotem transakcji)
- Ilość
- Cena (Z LIMITEM, PKC, PCR, PEG)
- Ważność zlecenia (D, WDD, WIA, WLA, WDC, WNF, WNZ)

| = TRIGON                          | _ |                                             | 01093949 - NOWAK JANINA 👻 🎜 10:00 🕨 🔒 🔿 Wylega             |
|-----------------------------------|---|---------------------------------------------|------------------------------------------------------------|
| Witaj<br>Janina Nowak             |   | Zlecenie kupna                              | 7                                                          |
| Stan aktywów                      | 3 | Papier Wszystkie 🔻                          | liość Kalkulator 🔻 0                                       |
| Zlecenia                          | 1 | Nazwa Zacznij wpisywać                      | Cena Z limitem 🔻                                           |
| Kupno                             |   |                                             |                                                            |
| Sprzedaż                          |   | Posiadane Wybierz                           | Wekność Data 🔻 2016-10-10                                  |
| Zlecenia bieżące                  |   | Warunki dodatkowe                           | •                                                          |
| Oferty publiczne<br>Lista zapisów |   | Współczynnik pokrycia     100               | O Kwota pokrycia 0                                         |
| Notowania                         | > | Potwierdź dyspozycję Anuluj                 |                                                            |
| Raporty                           |   |                                             |                                                            |
| Dyspozycje                        |   |                                             |                                                            |
| вок                               | 2 |                                             |                                                            |
| Kontakt                           |   |                                             |                                                            |
|                                   |   | © 2016 TRIGON, WSZYSTKIE PRAWA ZASTRZEŻONE, | BIURO OBSAUGI KUENTA: +48 126 292 292 EMAIL: BONBTRIGON PL |

Lista rozwijalna w polu **PAPIER** pozwala zawęzić wyszukiwanie do wybranej grupy papierów wartościowych:

|                              |   |                                             | 01093349 - NOWAK JANINA 🔻 🗂 10:00 🕨 🔒 🕐 Wyloguj              |
|------------------------------|---|---------------------------------------------|--------------------------------------------------------------|
| Witaj<br>JANINA NOWAK        |   | Zlecenie kupna                              | ?                                                            |
| Stan aktywów                 |   | Papier Wszystkie 🔻                          | Ilość Kalkulator 🔻 0                                         |
| Zlecenia                     | ~ | Wszystkie<br>Nazwa<br>Akcie                 | Cena Z limitem 👻                                             |
| Кирпо                        |   | Posiadane Aluia NC                          | Ważność Data 🔻 2016-10-10                                    |
| Sprzedaż<br>Zlecenia bieżące |   | Warunki dod<br>Waranty                      | ×                                                            |
| Oferty publiczne             |   | Współczynnik pokrycia 100                   | Kwota pokrycia 0                                             |
| Lista zapisów                |   |                                             |                                                              |
| Notowania                    | > | Potwierdź dyspozycję Anuluj                 |                                                              |
| Raporty                      | * |                                             |                                                              |
| Dyspozycje                   | > |                                             |                                                              |
| BOK                          | > |                                             |                                                              |
| Kontakt                      | > |                                             |                                                              |
|                              |   | © 2016 TRIGON. WSZYSTKIE PRAWA ZASTRZEŻONE. | BIURO OBSŁUGI KLIENTA: +48 126 292 292, EMAIL: BOK@TRIGON.PL |

Pole edycyjne **NAZWA** po wpisaniu trzech pierwszych liter nazwy umożliwia szybkie wyszukanie waloru:

|                                   |                                             | 01093949 - NC    | owak janina 🔻       | <b>2</b> 10:00  | ►          | () Wyloguj |
|-----------------------------------|---------------------------------------------|------------------|---------------------|-----------------|------------|------------|
| Witaj<br>JANINA NOWAK             | Zlecenie kupna                              |                  |                     |                 |            | ?          |
| Stan aktywów                      | Papier Wszystkie 🔻                          | llość Kalkulator | ▼ 0                 |                 |            |            |
| Zlecenia ~                        | Nezwa tau                                   | Cena Z limitem   | •                   |                 |            |            |
| Kupno                             | TAURONPE<br>Posiadane Wybierz 💌             | Ważność Data     | ▼ 2016-10-10        |                 |            |            |
| Sprzedaż<br>Zlecenia bieżące      | Warunki dodatkowe                           |                  |                     |                 |            | ~          |
| Oferty publiczne<br>Lista zapisów | Współczynnik pokrycia     100               | O Kwota pokrycia | 0                   |                 |            |            |
| Notowania                         | Potwierdź dyspozycję Anuluj                 |                  |                     |                 |            |            |
| Raporty >                         |                                             |                  |                     |                 |            |            |
| Dyspozycje >                      |                                             |                  |                     |                 |            |            |
| вок                               |                                             |                  |                     |                 |            |            |
| Kontakt >                         |                                             |                  |                     |                 |            |            |
|                                   | © 2016 TRIGON. WSZYSTKIE PRAWA ZASTRZEŻONE. | BIU              | RO OBSŁUGI KLIENTA: | +48 126 292 292 | EMAIL: BOP | @TRIGON.PL |

Lista rozwijalna **POSIADANE** umożliwia wybranie waloru z portfela Użytkownika:

|                              |   |                                             | 01093349 - NOWAK JANINA 🔻 🕃 10:00 🕨 🔒 🕐 Wyleguj              |
|------------------------------|---|---------------------------------------------|--------------------------------------------------------------|
| Witaj<br>JANINA NOWAK        |   | Zlecenie kupna                              | ?                                                            |
| Stan aktywów                 | > | Papier Wszystkie 🔻                          | llość Kalkulator 🔻 0                                         |
| Zlecenia                     | ~ | Nazwa Zacznij wpisywać                      | Cena Z limitem 🔻                                             |
| Кирло                        |   | Posiadane Wybierz 🔻                         | Ważność Data 🔻 2016-10-10                                    |
| Sprzedaż<br>Zlecenia bieżące |   | KGH<br>Warunki dod PKO                      | ~                                                            |
| Oferty publiczne             |   | Współczynnik pokrycia     100               | O Kwota pokrycia 0                                           |
| Lista zapisów                |   |                                             |                                                              |
| Notowania                    | > | Potwierdź dyspozycję Anuluj                 |                                                              |
| Raporty                      | > |                                             |                                                              |
| Dyspozycje                   | > |                                             |                                                              |
| вок                          | > |                                             |                                                              |
| Kontakt                      | > |                                             |                                                              |
|                              |   | © 2016 TRIGON. WSZYSTKIE PRAWA ZASTRZEŻONE. | BIURO OBSŁUGI KLIENTA: *48 126 292 292. EMAIL: BOK@TRIGON.PL |

W polu **ILOŚĆ** lista rozwijalna **KALKULATOR** uławia złożenie zlecenia kupna poprzez przeliczenie ilości dla całego salda gotówkowego lub dla konkretnej kwoty wskazanej przez Użytkownika:

|                       |                                             | 01093949 - NOWAK JANINA 🔻 🎜 10:00 🕨 🔒 🖒 Wyłoguj              |
|-----------------------|---------------------------------------------|--------------------------------------------------------------|
| Witaj<br>JANINA NOWAK | Zlecenie kupna                              | ?                                                            |
| Stan aktywów          | Papier Wszystkie 🔻                          | llość Kalkulator <b>v</b> 0                                  |
| Zlecenia              | Nazwa Zacznij wpisywać                      | Pokaž kalkulator                                             |
| Kupno                 |                                             |                                                              |
| Sprzedaż              | Posiadane Wybierz •                         | Ważność Data 👻 2016-10-10                                    |
| Zlecenia bieżące      | Warunki dodatkowe                           | ~                                                            |
| Oferty publiczne      | Współczynnik pokrycia     100               | O Kwota pokrycia 0                                           |
| Lista zapisów         |                                             |                                                              |
| Notowania             | Potwierdź dyspozycję Anuluj                 |                                                              |
| Raporty               |                                             |                                                              |
| Dyspozycje            |                                             |                                                              |
| вок                   |                                             |                                                              |
| Kontakt               |                                             |                                                              |
|                       | © 2016 TRIGON. WSZYSTKIE PRAWA ZASTRZEŻONE. | BIURO OBSŁUGI KLIENTA: +48 126 292 292, EMAIL: BOK@TRIGON.PL |

Lista rozwijalna i pole edycyjne **CENA** umożliwiają określenie limitu ceny:

|                              |                                             | 01093949 - NOWAK JANINA 🔻 😂 10:00 🕨 🔒 🖒 Wyłoguj              |
|------------------------------|---------------------------------------------|--------------------------------------------------------------|
| Witaj<br>JANINA NOWAK        | Zlecenie kupna                              | ?                                                            |
| Stan aktywów                 | Papier Wszystkie 🔻                          | llošć Kalkulator 🔻 0                                         |
| Zlecenia                     | Nazwa Zacznij wpisywać                      | Cena Z limitem 🔻                                             |
| Kupno                        | Posiadane Wybierz 🔻                         | Z limitem<br>Ważność PCR 2016-10-10                          |
| Sprzedaż<br>Zlecenia bieżące | Warunki dodatkowe                           | PKC PEG V                                                    |
| Oferty publiczne             | Współczynnik pokrycia     100               | O Kwota pokrycia 0                                           |
| Lista zapisów                |                                             |                                                              |
| Notowania                    | Potwierdź dyspozycję Anuluj                 |                                                              |
| Raporty                      |                                             |                                                              |
| Dyspozycje                   |                                             |                                                              |
| ВОК                          |                                             |                                                              |
| Kontakt                      |                                             |                                                              |
|                              | © 2016 TRIGON. WSZYSTKIE PRAWA ZASTRZEŻONE. | BIURO OBSŁUGI KLIENTA: *48 126 292 292, EMAIL: BOK@TRIGON.PL |

Lista rozwijalna i pole edycyjne **WAŻNOŚĆ** umożliwiają określenie terminu ważności zlecenia:

|                       |                                             | 01093949 - NOWAK JANINA 🔻 🎜 10:00 🕨 🔒 🖒 Wyloguj              |
|-----------------------|---------------------------------------------|--------------------------------------------------------------|
| Witaj<br>JANINA NOWAK | Zlecenie kupna                              | ?                                                            |
| Stan aktywów          | Papier Wszystkie 🔻                          | llość Kalkulator ▼ 0                                         |
| Zlecenia              | Nazwa Zacznij wpisywać                      | Cena Z limitem 🔻                                             |
| Kupno                 |                                             |                                                              |
| Sprzedaż              | Posiadane Wybierz 🔻                         | Ważność Data V 2016-10-10<br>Data                            |
| Zlecenia bieżące      | Warunki dodatkowe                           | WIA - wykonaj i anuluj 💙                                     |
| Oferty publiczne      | Współczynnik pokrycia 100                   | O Kw WDC - (GG:MM:SS)                                        |
| Lista zapisów         |                                             | WNF - ważne na fixing                                        |
| Notowania             | Potwierdź dyspozycję Anuluj                 | WNZ - wazne na zamknięcie                                    |
| Raporty               |                                             |                                                              |
| Dyspozycje            |                                             |                                                              |
| вок                   |                                             |                                                              |
| Kontakt               |                                             |                                                              |
|                       | © 2016 TRIGON. WSZYSTKIE PRAWA ZASTRZEŻONE. | BIURO OBSŁUGI KLIENTA: +48 126 292 292. EMAIL: BOK@TRIGON.PL |

WARUNKI DODATKOWE zlecenia można określić po rozszerzeniu formularza zlecenia:

|                  |   |                             | 01093949 - NOWAK JANINA 🔻 | 🕶 10:00 🕨 🔒 🕚 Wyloguj |
|------------------|---|-----------------------------|---------------------------|-----------------------|
| Witaj            |   |                             |                           |                       |
| JANNA NOWAK      |   | Zlecenie kupna              |                           | ?                     |
| Stan aktywów     | > | Papier Wszystkie 🔻          | Ilość Kalkulator 🔻 0      |                       |
| Zlecenia         | ~ | Nazwa Zacznij wpisywać      | Cena Z limitem 🔻          |                       |
| Kupno            |   | Perindana Weblara w         | Wajangé Data - 2016-10-10 |                       |
| Sprzedaż         |   | Posladane Wybierz +         | Wazność Data + 2010-10-10 |                       |
| Zlecenia bieżące |   | Warunki dodatkowe           |                           | ^                     |
| Oferty publiczne |   | Ważne od 2016-10-10         | Z limitem aktywacji       |                       |
| Lista zapisów    |   | Faza sesji(ciągłe) 🛛 🕶 🔻    | Z wielkością minimalną    |                       |
| Notowania        | > | Faza sesji(fixing)          | Z wielkością ujawnioną    |                       |
| Raporty          | > |                             | 7 lining BEC              |                       |
| Dyspozycje       | > |                             | 2 Innitern PEG            |                       |
| вок              | > | Współczynnik pokrycia 100   | O Kwota pokrycia 0        |                       |
| Kontakt          | > |                             |                           |                       |
|                  |   | Potwierdź dyspozycję Anuluj |                           |                       |

**Uwaga!** Klienci posiadający przyznaną klasę ryzyka mają możliwość składania zleceń z odroczonym terminem płatności. W ramach parametrów określonych w Umowie mogą określać współczynnik pokrycia wartości zlecenia:

|                              |                                             | 01093949 - NOWAK JANINA 🔻 🕫 10:00 🕨 🔒 ტ Wyło                |
|------------------------------|---------------------------------------------|-------------------------------------------------------------|
| Witaj<br>Janina Nowak        | Zlecenie kupna                              | ?                                                           |
| Stan aktywów                 | Popier Wszystkie 🔻                          | llość Kalkulator ▼ 0                                        |
| Zlecenia ~                   | Nazwa Zacznij wpisywać                      | Cena Z limitem 🔻                                            |
| Kupno                        | Posiadane Wybierz 🔻                         | Ważność Data ▼ 2016-10-10                                   |
| Sprzedaż<br>Zlecenia bieżące | Warunki dodatkowe                           | ×                                                           |
| Oferty publiczne             | Współczynnik pokrycia     100               | Kwota pokrycia 0                                            |
| Lista zapisów<br>Notowania > | Potwierdź dyspozycję Anuluj                 |                                                             |
| Raporty >                    |                                             |                                                             |
| Dyspozycje >                 |                                             |                                                             |
| вок                          |                                             |                                                             |
| Kontakt                      |                                             |                                                             |
|                              | © 2016 TRIGON. WSZYSTKIE PRAWA ZASTRZEŻONE. | BIURO OBSŁUGI KLIENTA: +48 126 292 292, EMAIL: BOK@TRIGON.P |

### 4.2. Zlecenia kupna/sprzedaży instrumentów pochodnych

W celu złożenia zlecenia kupna/sprzedaży instrumentów pochodnych należy wybrać z menu zakładek **ZLECENIA ->Kupno/Sprzedaż pochodnych**, a następnie wybrać portfel:

|                            |                                               | 99014263       | - NOWAK JANINA 🔻       | <b>3</b> 9:53 |            | ტ Wyloguj    |
|----------------------------|-----------------------------------------------|----------------|------------------------|---------------|------------|--------------|
| Witaj<br>JANINA NOWAK      | Zlecenie - instrumenty pochodne               |                |                        |               |            | ?            |
| Stan aktywów               | Portfel 00 V Br Kupno                         | Sprze          | redaž                  |               |            |              |
| Zlecenia                   | ✓ Walor Wszystkie ▼ Ilość Ka                  | Kalkulator 🔻 0 |                        |               |            |              |
| Kupno                      | Nazwa Zacznij wpisywać Cena Z                 | Z limitem 🔻    |                        |               |            |              |
| Sprzedaż<br>Kupno pochodne | Posiadane Wybierz v                           | Data 🔻 2016    | 6-11-03                |               |            |              |
| Sprzedaż pochodne          | Warunki dodatkowe                             |                |                        |               |            | •            |
| Zlecenia bieżące           | Potwierdź dyspozycję Anuluj                   |                |                        |               |            |              |
| Oferty publiczne           |                                               |                |                        |               |            |              |
| Lista zapisów              |                                               |                |                        |               |            |              |
| Notowania                  | λ                                             |                |                        |               |            |              |
| Raporty                    | >                                             |                |                        |               |            |              |
| Dyspozycje                 | ×                                             |                |                        |               |            |              |
| вок                        | <i>,</i>                                      |                |                        |               |            |              |
| Kontakt                    | > 8 2016 TRIGON, WSZYSTNIE PRAWA ZASTRZEŻONE. |                | BIURO OBSŁUGI KLIENTA: | 18 126 292 25 | 2 EMAIL: B | DKØTRIGON.PL |

**Uwaga!** Dodatkowo składając zlecenie kupna/sprzedaży pochodnych jest możliwość zmiany strony transakcji bezpośrednio na ekranie zlecenia:

|                       |                                             | 99014263 - NOWAK JANINA 🔻 | 37:49           | •         | ტ Wyloguj   |
|-----------------------|---------------------------------------------|---------------------------|-----------------|-----------|-------------|
| Witaj<br>JANINA NOWAK | Zlecenie - instrumenty pochodne             |                           |                 |           | ?           |
| Stan aktywów          | Portfel Portfel 00 🔻                        | Sprzedaż                  |                 |           |             |
| Zlecenia ~            | Walor Wszystkie 🔻                           | lator 🔻 0                 |                 |           |             |
| Kupno<br>Sprzedaż     | Nazwa Zacznij wpisywać                      | tem 🔻                     |                 |           |             |
| Kupno pochodne        | Posiadane Wybierz • Ważność Dat             | ta 🔻 2016-11-03           |                 |           |             |
| Sprzedaż pochodne     | Warunki dodatkowe                           |                           |                 |           | ~           |
| Zlecenia bieżące      | Potwierdź dyspozycję Anuluj                 |                           |                 |           |             |
| Oferty publiczne      |                                             |                           |                 |           |             |
| Lista zapisów         |                                             |                           |                 |           |             |
| Notowania             |                                             |                           |                 |           |             |
| Raporty               |                                             |                           |                 |           |             |
| Dyspozycje >          |                                             |                           |                 |           |             |
| вок                   |                                             |                           |                 |           |             |
| Kontakt >             | © 2016 TRIGON, WSZYSTRIE PRAWA ZASTRZEŻONE. | BIURO OBSŁUGI KLIENTA:    | +48 126 292 292 | EMAIL: BC | KØTRIGON.PL |

Po wprowadzeniu parametrów zlecenia i kliknięciu **POTWIERDŹ DYSPOZYCJĘ** na kolejnym ekranie należy wprowadzić kod sms (jeżeli Użytkownik nie wyłączył uprzednio autoryzacji kodami sms dla bieżącej sesji przeglądarki):

|                       |   | 01094                                                                                                    | 35 - NOWAK JANINA 🔻   | <b>2</b> 10:00 |                 | 8      | ტ Wyloguj |
|-----------------------|---|----------------------------------------------------------------------------------------------------|-----------------------|----------------|-----------------|--------|-----------|
| Witaj<br>JANINA NOWAK |   | Poswierdzenie dyspozycji                                                                                                    |                       |                |                 |        | ?         |
| Stan aktywów          | > | DYSPOZYCJA WYSTANIENIA ZLECENIA (numer:412719)<br>Data dumenurit: 2012-08-08                                                              |                       |                |                 |        |           |
| Zlecenia              | > | Dusso djeposjeji zeriovak (PESEL:<br>Dysponent: JANINA NOVAK (PESEL:<br>Numer rachunku: 0104435<br>Właściciel: JANINA NOVAK               |                       |                |                 |        |           |
| Notowania             | > | PARAMETRY ZLECENIA<br>papier: TFE TAURONFE waine od: 2017-08-08                                                                           |                       |                |                 |        |           |
| Raporty               | > | K/S: KUPNO faza notowań: ciągłe w trakcie sesji<br>liczbe: 1 szt. współczynnik pokrycia: 100.00 %<br>cena: 1.00 sł<br>wskaw dw.2017 08 08 |                       |                |                 |        |           |
| Dyspozycje            | > | Wzie UJ 2017-00-00<br>Ostatni kurz Wartość zlecenia Wartość prowizji Razem<br>6.24 zł 1.00 zł 6.00 zł 7.00 zł                             |                       |                |                 |        |           |
| вок                   | > |                                                                                                    |                       |                |                 |        |           |
| Kontakt               | > | Proszę wprowadzić kod nr 3 z dnie 08-08-2017                                                                                              |                       |                |                 |        |           |
| Trigon Daily          | > | Pobierz kod SMS Potwierdź dyspozycję Anuluj                                                                                               |                       |                |                 |        |           |
| Materiały edukacyjne  | > |                                                                                                    |                       |                |                 |        |           |
| Cyberbezpieczeństwo   | > |                                                                                                    |                       |                |                 |        |           |
|                       |   |                                                                                                    |                       |                |                 |        |           |
|                       |   | © 2017 TRICON, W52Y5TRIC PRAVA 2ASTR2220NE.                                                                                               | BIURO OBSŁUGI KLIENTI | +48 126 292 2  | <b>92.</b> EMAI | L: BOK | TRIGON PL |

#### 4.3. Zlecenia bieżące

Zakładka wyświetla zlecenia aktywne, zrealizowane lub odwołane na bieżącej sesji giełdowej. Przyciski **M** i **O** umożliwiają przejście do ekranu modyfikacji lub odwołania zlecenia:

|                       | 1   |                      |                    |          |       |            |        | 99014            | 263 - NOV | VAK JANINA 🔻       | <b>C</b> 9:21     | 4        | () Wylog  |
|-----------------------|-----|----------------------|--------------------|----------|-------|------------|--------|------------------|-----------|--------------------|-------------------|----------|-----------|
| Witaj<br>JANINA NOWAK |     | Lista zleceń bi      | eżących            |          |       |            |        |                  |           |                    | o                 | dśwież   | 2         |
| Stan aktywów          | >   | Szczegóły            | Nr zlecenia        | Papier   | llość | Realizacja | Limit  | Ważność          | Тур       | Stan               | Modyfik           | uj/Odwoł | aj        |
| Zlecenia              | ÷   | POKAŻ                | 937093             | PKNORLEN | 6     | 0          | 89,00  | WDD - 2016-10-12 | ZS        | aktywne            | м                 | 0        |           |
| Kupno                 |     | POKAŻ                | 937092             | PKNORLEN | 12    | 12         | PCR    | WDD - 2016-10-12 | ZK        | zrealizowane       |                   |          |           |
| Sprzedaż              | - 1 | POKAŻ                | 937091             | KGHM     | 2     | 0          | 100,00 | WDD - 2016-10-12 | ZS        | aktywne            | м                 | 0        |           |
|                       | - 1 | POKAŻ                | 937090             | TAURONPE | 25    | 0          | 3,25   | WDD - 2016-10-13 | ZK        | aktywne            | м                 | 0        |           |
| Kupno pochodne        | - 1 | POKAŻ                | 937089             | KGHM     | 7     | 0          | 75,00  | WDD - 2016-10-17 | ZK        | aktywne            | м                 | 0        |           |
| Sprzedaż pochodne     | - 1 | POKAŻ                | 937088             | KGHM     | 2     | 2          | PKC    | WDD - 2016-10-12 | ZK        | zrealizowane       |                   |          |           |
| Zlecenia bieżące      |     | POKAŻ                | 937087             | KGHM     | 5     | 0          | РКС    | WDD - 2016-10-12 | ZK        | nie aktywne        |                   |          |           |
| Oferty publiczne      |     |                      |                    |          |       |            |        |                  |           |                    |                   |          |           |
| Lista zapisów         |     |                      |                    |          |       |            |        |                  |           |                    |                   |          |           |
| lotowania             | >   |                      |                    |          |       |            |        |                  |           |                    |                   |          |           |
| aporty                | >   |                      |                    |          |       |            |        |                  |           |                    |                   |          |           |
| yspozycje             |     |                      |                    |          |       |            |        |                  |           |                    |                   |          |           |
| зок                   | 5   | © 2016 TRIGON. WSZYS | TKIE PRAWA ZASTRZE | EŻONE.   |       |            |        |                  | BIURC     | OBSŁUGI KLIENTA: 🛨 | 48 126 292 292 EF | AIL: BOK | TRIGON.PI |

Po wybraniu przycisku **POKAŻ** wyświetlą się szczegółowe parametry zlecenia:

|                       |   |                                          |                      |        |        | 99014263             | 3 - NOWAK JANINA 🔻 | C 6:43 | •••••        | Q W |
|-----------------------|---|------------------------------------------|----------------------|--------|--------|----------------------|--------------------|--------|--------------|-----|
| Witaj<br>JANINA NOWAK |   | <ul> <li>Wróć do zleceń bieżą</li> </ul> | cych                 |        |        |                      |                    |        |              |     |
| an aktywów            | > | Zlecenie KUPNO nr 937092                 | ! Dysponent JANINA N | OWAK   |        |                      |                    |        |              |     |
| ecenia                | v | Numer rachunku                           |                      | 99     | 014263 | Data wystawienia     |                    | 2016-  | 10-12 14:04: | 54  |
| Supno                 |   | Portfel                                  |                      |        | 00     | Data pierwszej sesji |                    |        | 2016-10-     | 12  |
|                       |   | Papier                                   |                      | PKN    | ORLEN  | Data ważności        |                    |        | 2016-10-     | 12  |
| przedaż               |   | ISIN                                     |                      | PLPKNO | 000018 | Data modyfikacji     |                    |        |              |     |
| Kupno pochodne        |   | Rodzaj                                   |                      |        | akcja  | Ważność              |                    |        | W            | DD  |
| przedaż pochodne      |   | llość                                    |                      |        | 12     | Wielkość minimalna   |                    |        |              |     |
| lecenia bieżace       |   | Limit                                    |                      |        | PCR    | Wielkość ujawniona   |                    |        |              |     |
|                       |   | Status                                   |                      | zreali | towane | Limit aktywacji      |                    |        |              |     |
| Dferty publiczne      |   | Współczynnik pokrycia                    |                      |        | 100    | PEG Limit            |                    |        |              |     |
| Lista zapisów         |   |                                          |                      |        |        |                      |                    |        |              |     |
| otowania              | 5 | Opis                                     | Czas                 | llość  | Kurs   | Wartość              | Prowizja           |        | Data         |     |
| porty                 |   | transakcja                               | 14:04:58             | 12,00  | 70,00  | 840,00               | 6,00               | 20     | 16-10-12     |     |
| rspozycje             |   |                                          |                      |        |        |                      |                    |        |              |     |
|                       |   |                                          |                      |        |        |                      |                    |        |              |     |

# 4.4. Oferty publiczne

Zakładka umożliwia złożenie zapisu w ramach dostępnych nowych emisji papierów wartościowych:

|                       |   |                                             | 99014263 - NOWAK JANINA 🔻 📿 10:00 🕨 🔒 🕐 Wylogu               |
|-----------------------|---|---------------------------------------------|--------------------------------------------------------------|
| Witaj<br>JANINA NOWAK |   | Oferty publiczne                            | 2                                                            |
| Stan aktywów          | > | Oferta Wybierz ofertę 🔻                     |                                                              |
| Zlecenia              | ~ | PP FIZ IPO SERIA 011                        |                                                              |
| Kupno                 |   |                                             |                                                              |
| Sprzedaż              |   |                                             |                                                              |
| Kupno pochodne        |   |                                             |                                                              |
| Sprzedaż pochodne     |   |                                             |                                                              |
| Zlecenia bieżące      |   |                                             |                                                              |
| Oferty publiczne      |   |                                             |                                                              |
| Lista zapisów         |   |                                             |                                                              |
| Notowania             | 3 |                                             |                                                              |
| Raporty               | > |                                             |                                                              |
| Dyspozycje            | > |                                             |                                                              |
| вок                   | 3 | © 2016 TRIGON. WSZYSTKIE PRAWA ZASTRZEŻONE. | BIURO OBSŁUGI KLIENTA: +48 126 292 292. EMAIL: BOK@TRIGON.PL |

#### 4.5. Lista zapisów

Zakładka wyświetla listę zapisów w ramach ofert publicznych złożonych przez Użytkownika:

|                  |   |                            |                   | 01                   | 093949 - NOWAK JA | NINA 🔻 🎜 9:39                    | 💵 🔒 🖒 Wyloguj             |
|------------------|---|----------------------------|-------------------|----------------------|-------------------|----------------------------------|---------------------------|
| Witaj            |   |                            |                   |                      |                   |                                  |                           |
| ,                |   | Zapisy opłacone            |                   |                      |                   |                                  | ?                         |
| Stan aktywów     | > | Nr zapisu                  | Data              | Oferta               | llość             | Cena                             | Wartość                   |
| Zlecenia         | v | 001248                     | 2016-10-11        | PP FIZ IPO SERIA 011 | 10                | 132,26                           | 1 322,60                  |
| Kupno            |   |                            |                   |                      |                   |                                  |                           |
| Sprzedaż         |   |                            |                   |                      |                   |                                  |                           |
| Zlecenia bieżące |   |                            |                   |                      |                   |                                  |                           |
| Oferty publiczne |   |                            |                   |                      |                   |                                  |                           |
| Lista zapisów    |   |                            |                   |                      |                   |                                  |                           |
| Notowania        | > |                            |                   |                      |                   |                                  |                           |
| Raporty          | > |                            |                   |                      |                   |                                  |                           |
| Dyspozycje       | > |                            |                   |                      |                   |                                  |                           |
| вок              | > |                            |                   |                      |                   |                                  |                           |
| Kontakt          | > |                            |                   |                      |                   |                                  |                           |
|                  |   | © 2016 TRIGON. WSZYSTKIE P | RAWA ZASTRZEŻONE. |                      | BIURO OBSŁU       | GI KLIENTA: <u>+48 126 292 2</u> | 192. EMAIL: BOK@TRIGON.PL |

## 5. Notowania

**5.1.** Zakładka **NOTOWANIA** w menu bocznym umożliwia podgląd notowań z wybranej, stworzonej przez Użytkownika listy:

|                   |     |                                             |         | 99014263 - NOWAK JANINA 🔻 | <b>2</b> 9:34   | ••        | ტ Wyloguj   |
|-------------------|-----|---------------------------------------------|---------|---------------------------|-----------------|-----------|-------------|
| Witaj             |     |                                             |         |                           |                 |           |             |
| JANINA NOWAK      |     | Lista portfeli                              |         |                           |                 |           | ?           |
| Stan aktywów      | >   | Nazwa grupy                                 | Uruchom | Edytuj / Usu              | ń               |           |             |
| Zlecenia          | >   | Portfel                                     | START   | EDYTUJ USU                | Ń               |           |             |
| Notowania         | ~ ] | Indeksy                                     | START   | EDYTUJ USU                | Ń               |           |             |
| Notowania on-line |     | Ulubione                                    | START   | EDYTUJ USU                | Ń               |           |             |
| Raporty           | >   | + Dodaj nowy portfel                        |         |                           |                 |           |             |
| Dyspozycje        | >   |                                             |         |                           |                 |           |             |
| вок               | >   |                                             |         |                           |                 |           |             |
| Kontakt           | >   |                                             |         |                           |                 |           |             |
|                   |     |                                             |         |                           |                 |           |             |
|                   |     |                                             |         |                           |                 |           |             |
|                   |     |                                             |         |                           |                 |           |             |
|                   |     |                                             |         |                           |                 |           |             |
|                   |     | © 2016 TRIGON. WSZYSTKIE PRAWA ZASTRZEŻONE. |         | BIURO OBSŁUGI KLIENTA     | +48 126 292 293 | EMAIL: BO | K@TRIGON.PL |

Poprzez wybranie opcji **DODAJ NOWY PORTFEL** Użytkownik tworzy własną listę obserwowanych walorów:

|                       |   |                                                                   |             |   | 99014263 - NOWAK JANINA 🔻 | <b>2</b> 9:50  |            | () Wylogu  |
|-----------------------|---|-------------------------------------------------------------------|-------------|---|---------------------------|----------------|------------|------------|
| Witaj<br>JANINA NOWAK |   | Dane portfela                                                     |             |   |                           |                |            | ?          |
| Stan aktywów          | > | Nazwa portfela                                                    |             | ? |                           |                |            |            |
| Zlecenia              | 2 | Lista instrumentów                                                |             |   |                           |                |            |            |
| Notowania             | ~ | Lista papierów                                                    | Wybrane     |   |                           |                |            |            |
| Notowania on-line     |   | Wyświetlam 2483                                                   | Lista pusta |   |                           |                |            |            |
| Raporty               | 5 |                                                                   |             | • |                           |                |            |            |
| Dyspozycje            | 5 | 01CYBATON<br>06MAGNA                                              |             | ^ |                           |                |            |            |
| ВОК                   | > | 08OCTAVA<br>11BIT<br>2CP0317                                      |             |   |                           |                |            |            |
| Kontakt               | 5 | ZCPOSI7<br>ZCPARTNER<br>ZINTELLECT<br>4FUNNEDIA<br>Zapisz portfel |             | v |                           |                |            |            |
|                       |   | © 2016 TRIGON. WSZYSTKIE PRAWA ZASTRZEŻONI                        | E           |   | BIURO OBSŁUGI KLIENTA:    | 48 126 292 292 | email: Bok | @TRIGON.PL |

Aby obserwować notowania wybranego portfela należy kliknąć **START** przy jego nazwie. Podgląd notowań otworzy się w osobnej karcie przeglądarki:

|   |          |   |   | PAPIER   |       |      |   | KUPNO   |        | SPRZ   | EDAŻ    |           | OBRÓT           |     |
|---|----------|---|---|----------|-------|------|---|---------|--------|--------|---------|-----------|-----------------|-----|
|   | NAZWA    | • |   | CZAS     | KURS  | ZM.% |   | WOLUMEN | OFERTA | OFERTA | WOLUMEN | WOLUMEN   | WARTOŚĆ[TYŚ.ZŁ] |     |
| - | KGHM     | К | S | 14:44:47 | 93,00 | 3,33 | 1 | 6       | 92,50  | 93,00  | 5 000   | 2 358 298 |                 | 437 |
| - | PEKAO    | К | S | 08:30:00 |       |      |   | 161     | 136,00 |        |         | 0         |                 |     |
| - | PKNORLEN | К | S | 14:04:58 | 70,00 | 2,94 | 1 | 5 834   | 62,00  | 70,00  | 88      | 37        |                 |     |
| - | PZU      | к | S | 14:51:05 | 36,70 | 0,00 |   | 60      | 24,40  | 36,70  | 551     | 175       |                 |     |
|   |          |   |   |          |       |      |   |         |        |        |         |           |                 |     |
|   |          |   |   |          |       |      |   |         |        |        |         |           |                 |     |

Uwaga! W prawym górnym rogu ekranu roboczego można sprawdzić aktualny stan usługi

- Połączony/Rozłączony.

Użytkownik może złożyć zlecenie bezpośrednio z karty notowań wybierając **K/S**:

|                   | Zlecenie kupna      |                 |        |           | ? × |                 |        |
|-------------------|---------------------|-----------------|--------|-----------|-----|-----------------|--------|
| WIERT WARTOSCIOWE | Papier Wszystkie 🔻  | llość Kalkulato | r ▼ 0  |           |     | OBRÓT           |        |
| NAZWA 🗢           | Nazwa KGHM          | Cena Z limiten  | n 🔻 93 | Ĺ.        |     | WARTOŚĆ[TYŚ.ZŁ] | 437 83 |
| PEKAO             | Posiadane Wybierz 🔻 | Ważność Data    | ▼ 2    | 016-10-12 |     |                 |        |
| PRNORLEN K        | Warunki dadatkawa   |                 |        |           |     |                 |        |
|                   |                     |                 |        |           |     |                 |        |
|                   |                     | _               |        |           |     |                 |        |
|                   |                     |                 |        |           |     |                 |        |
|                   |                     |                 |        |           |     |                 |        |
|                   |                     |                 |        |           |     |                 |        |

**5.2.** Zakładka **WYKRESY** pozwala stworzyć dla dowolnie wybranego waloru.

|                       | 01094135 - NOWAK JANINA 🔻 🎝 9:14 🛛 🛍 🕿 122 🕐 Wyłoguj                                                                                        |
|-----------------------|----------------------------------------------------------------------------------------------------|
| Witaj<br>JANINA NOWAK | Wykresy                                                                                                    |
| Stan aktywów          | WULDR TAURONPE (BITERWAL Dienne • OKRES 3 miesiące •                                                                                        |
| Zlecenia              | ŚWIECE         RSI         MACD         VOL         SMA1         10         SMA2         20         EMA1         10         EMA2         20 |
| Notowania >           | Opw.:3.14 Max::3.14 Min.:3.14 Zam::3.14 Wol::10                                                                                             |
| Notowania on-line     |                                                                                                    |
| Wykresy               |                                                                                                    |
| Raporty >             | -28<br>-24                                                                                                    |
| Dyspozycje >          | -22<br>-20                                                                                                    |
| вок                   |                                                                                                    |
| Kontakt >             | 12<br>12<br>12<br>12<br>12<br>12<br>12<br>12<br>12<br>12                                                                                    |
| Wyszukiwarka KID      | 3000                                                                                                    |
| Trigon Daily >        | - 2000                                                                                                    |
| Materiały edukacyjne  |                                                                                                    |
| Cyberbezpieczeństwo > |                                                                                                    |
|                       | B 2018 TRIGON WSZYSTKE FRANK ZASTRZEŻONE. BIURO OBSŁUGI KLENTA: +48 125 292 292. EMAIL: BOKETRIGON PL                                       |

# 6. RAPORTY

**6.1.** Zakładka **RAPORTY** w menu bocznym umożliwia wygenerowanie raportów dotyczących historii rachunku pieniężnego oraz rachunku papierów wartościowych:

|                               |                                             | 99014263 - NOWAK JANINA 🔻 | <b>2</b> 9:54  |            | 6       | Nyloguj |
|-------------------------------|---------------------------------------------|---------------------------|----------------|------------|---------|---------|
| stan aktywow                  |                                             |                           |                |            |         |         |
| Zlecenia                      | Historia operacji finansowych               |                           |                |            |         | ?       |
| Notowania                     |                                             |                           |                |            |         |         |
| Raporty ~                     | Za okres                                    |                           |                |            |         |         |
| Historia operacji finansowych | Od: 2016-11-03 Do: 2016-11-03               |                           |                |            |         |         |
| Operacje finansowe (skrócone) | Generuj raport                              |                           |                |            |         |         |
| Historia operacji papierowych |                                             |                           |                |            |         |         |
| Inne dyspozycje               |                                             |                           |                |            |         |         |
| Finanse na dzień              |                                             |                           |                |            |         |         |
| Papiery na dzień              |                                             |                           |                |            |         |         |
| Przegląd dyspozycji           |                                             |                           |                |            |         |         |
| Przegląd transakcji           |                                             |                           |                |            |         |         |
| Przegląd zleceń               |                                             |                           |                |            |         |         |
| Historia CRR                  |                                             |                           |                |            |         |         |
| Dyspozycje >                  |                                             |                           |                |            |         |         |
| вок                           |                                             |                           |                |            |         |         |
| Kontakt                       | © 2016 TRIGON. WSZYSTKIE PRAWA ZASTRZEŻONE. | BIURO OBSŁUGI KLIENTA:    | +48 126 292 29 | 2 EMAIL: I | OKETRIG | ON.PL   |

Po wybraniu typu raportu Użytkownik wskazuje przedział czasowy:

|                               |                                               | 99014263 - NOWAK JANINA 🔻 | <b>2</b> 9:54 💵      |     | ტ Wyloguj |
|-------------------------------|-----------------------------------------------|---------------------------|----------------------|-----|-----------|
| Stan aktywow                  | <b>X</b>                                      |                           |                      |     |           |
| Zlecenia                      | > Historia operacii finansowarb               |                           |                      |     | 2         |
| Notowania                     |                                               |                           |                      |     |           |
| Raporty                       | ✓ Za okres                                    |                           |                      |     |           |
| Historia operacji finansowych | Od: 2016-11-03 Do: 2016-11-03                 |                           |                      |     |           |
| Operacje finansowe (skrócone) | Generuj raport                                |                           |                      |     |           |
| Historia operacji papierowych |                                               |                           |                      |     |           |
| Inne dyspozycje               |                                               |                           |                      |     |           |
| Finanse na dzień              |                                               |                           |                      |     |           |
| Papiery na dzień              |                                               |                           |                      |     |           |
| Przegląd dyspozycji           |                                               |                           |                      |     |           |
| Przegląd transakcji           |                                               |                           |                      |     |           |
| Przegląd zleceń               |                                               |                           |                      |     |           |
| Historia CRR                  |                                               |                           |                      |     |           |
| Dyspozycje                    | >                                             |                           |                      |     |           |
| вок                           |                                               |                           |                      |     |           |
| Kontakt                       | > © 2016 TRIGON, WSZYSTKIE PRAWA ZASTRZEŻONE. | BIURO OBSŁUGI KLIENTA: 🛨  | 48 126 292 292 EMAIL | BOK | TRIGON.PL |

## 7. DYSPOZYCJE

**7.1.** Zakładka menu bocznego **DYSPOZYCJE** umożliwia złożenie dyspozycji przelewu środków pieniężnych na rachunki bankowe wskazane w umowie lub na rachunki maklerskie w Trigon Domu Maklerskim. Użytkownik wskazuje parametry dyspozycji w zakresie: kwoty, rodzaju (częstotliwości) i terminu ważności przelewu:

|                       | 99014263 - NOW                                    | ak janina 🔻      | <b>2</b> 10:00 | Þ 4         | () Wyloguj   |
|-----------------------|---------------------------------------------------|------------------|----------------|-------------|--------------|
| Witaj<br>JANINA NOWAK | Przelew gotówki                                   |                  |                |             | ?            |
| Stan aktywów          | Na rachunek bankowy Na rachunek w Trigon DM       |                  |                |             |              |
| Zlecenia >            |                                                   |                  |                |             |              |
| Notowania >           | Numer rachunku                                    |                  |                |             |              |
| Raporty               | Kwota 🔻                                           |                  |                |             |              |
| Dyspozycje v          | Rodzaj dyspozycji Jednorazowa 💌                   |                  |                |             |              |
| Przelew gotówki       | Data realizacji 2016-10-11                        |                  |                |             |              |
| Lista dyspozycji      | Data weżności                                     |                  |                |             |              |
| Depozyt               | Potwierdź dyspozycję Anuluj                       |                  |                |             |              |
| вок                   |                                                   |                  |                |             |              |
| Kontakt >             |                                                   |                  |                |             |              |
|                       |                                                   |                  |                |             |              |
|                       |                                                   |                  |                |             |              |
|                       | © 2016 TRIGON. WSZYSTKIE PRAWA ZASTRZEŻONE. BIURO | OBSŁUGI KLIENTA: | +48 126 292 29 | 2. EMAIL: E | OK@TRIGON.PL |

|                       |   | 2                                           | 99014263 - NOWAK JANINA 🔻 | <b>2</b> 10:00  | •          | () Wyloguj |
|-----------------------|---|---------------------------------------------|---------------------------|-----------------|------------|------------|
| Witaj<br>JANINA NOWAK |   | Przelew gotówki                             |                           |                 |            | ?          |
| Stan aktywów          | > | Na rachunek bankowy Na rachunek w Trigon DM |                           |                 |            |            |
| Zlecenia              | > |                                             |                           |                 |            |            |
| Notowania             | , | Numer rachunku 01093949 🔻                   |                           |                 |            |            |
| Raporty               | , | Kwota V                                     |                           |                 |            |            |
| Dyspozycje            | ÷ | Rodzaj dyspozycji Jednorazowa 🔻             |                           |                 |            |            |
| Przelew gotówki       |   | Data realizacji 2016-10-11                  |                           |                 |            |            |
| Lista dyspozycji      |   | Dete ważności                               |                           |                 |            |            |
| Depozyt               |   | Potwierdź dyspozycję Anuluj                 |                           |                 |            |            |
| вок                   | > |                                             |                           |                 |            |            |
| Kontakt               | , |                                             |                           |                 |            |            |
|                       |   | © 2016 TRIGON, WSZYSTKIE PRAWA ZASTRZEŻONE. | BIURO OBSŁUGI KLIENTA     | +48 126 292 292 | email: Bok | @TRIGON.PL |

# 7.2. Zakładka LISTA DYSPOZYCJI zawiera listę bieżących dyspozycji oraz umożliwia ich odwołanie:

|                  |   |                                  |                                         | 010        | 93949 - NOWAK JANIN | A 🔻 😂 10:00         | ▶ ₽             | () Wyloguj |
|------------------|---|----------------------------------|-----------------------------------------|------------|---------------------|---------------------|-----------------|------------|
| Witaj            |   |                                  |                                         |            |                     |                     |                 |            |
| JANINA NOWAK     |   | Lista dyspozycji                 |                                         |            |                     |                     |                 | ?          |
| Stan aktywów     | > | Nr dyspozycji                    | Dyspozycja                              | Data       | Cykl                | Kwota               |                 |            |
| Zlecenia         | > | 00625314                         | na rachunek w banku                     | 2016-10-12 | jednorazowo         | 1500,00             | ODWOŁAJ         |            |
| Notowania        | > | 00625019                         | na rachunek TDM S.A. 01093949->99014263 | 2016-07-06 | codziennie          | 4564,00             | ODWOŁAJ         |            |
| Raporty          | > |                                  |                                         |            |                     |                     |                 |            |
| Dyspozycje       | ~ |                                  |                                         |            |                     |                     |                 |            |
| Przelew gotówki  |   |                                  |                                         |            |                     |                     |                 |            |
| Lista dyspozycji |   |                                  |                                         |            |                     |                     |                 |            |
| вок              | > |                                  |                                         |            |                     |                     |                 |            |
| Kontakt          | > |                                  |                                         |            |                     |                     |                 |            |
|                  |   |                                  |                                         |            |                     |                     |                 |            |
|                  |   |                                  |                                         |            |                     |                     |                 |            |
|                  |   |                                  |                                         |            |                     |                     |                 |            |
|                  |   | © 2016 TRIGON. WSZYSTKIE PRAWA Z | ASTRZEŻONE.                             |            | BIURO OBSŁUGI K     | LIENTA: +48 126 292 | 292. EMAIL: BOK | TRIGON.PL  |

**7.3.** Zakładka **DEPOZYT** umożliwia zwiększenie/zwolnienie depozytu zabezpieczającego dla otwartych pozycji na instrumentach pochodnych:

|                             | 9901                                       | 4263 - NOWAK JANINA 🔻  | <b>2</b> 9:35 |          | 8      | ტ Wylogu  |
|-----------------------------|--------------------------------------------|------------------------|---------------|----------|--------|-----------|
| Witaj<br>JANINA NOWAK       | Zmiana depozytu                            |                        |               |          |        | ?         |
| Stan aktywów                | Portfel Portfel 00 V                       |                        |               |          |        |           |
| Zlecenia                    | Typ Zwiększenie depazytu 💌                 |                        |               |          |        |           |
| Notowania                   | Nadwyżka depozytu : 600,00 zł              |                        |               |          |        |           |
| Raporty                     | Brakujący depozyt : 0,00 zł                |                        |               |          |        |           |
| Dyspozycje ~                | Dostępne środki : 214 864,41 zł            |                        |               |          |        |           |
| Przelew gotówki             | Киота                                      |                        |               |          |        |           |
| Lista dyspozycji<br>Depozyt | Wszystkie dostępne śradki     Kiwota       |                        |               |          |        |           |
| вок >                       | Deblekaj Anuloj                            |                        |               |          |        |           |
| Kontakt                     |                                            |                        |               |          |        |           |
|                             |                                            |                        |               |          |        |           |
|                             |                                            |                        |               |          |        |           |
|                             |                                            |                        |               |          |        |           |
|                             | © 2016 TRIGON, WSZYSTKIE PRAWA ZASTRZŻONE. | BIURO OBSŁUGI KLIENTA: | HAB 126 292 2 | 92. EMAI | L: BOK | TRIGONLPL |

8. BOK

**8.1.** Zakładka **AUTORYZACJA ZLECEŃ** umożliwia wyłączenie oraz sprawdzenie statusu autoryzacji zleceń kodami sms:

|                       |   |                                                                           | 01093949 - NOWAK JANINA 🔻 📿 10:00 🕨 🔒 🖒 Wyłoguj                           |
|-----------------------|---|---------------------------------------------------------------------------|---------------------------------------------------------------------------|
| Witaj<br>JANINA NOWAK |   | Potwierdź wyłączenie autoryzacji                                          | ?                                                                         |
| Stan aktywów          | > | Uwagal Wyłączenie autoryzacji kodami SMS dotyczy tylko zleceń kupna lub s | sprzedaży. Czy na pewno chcesz wyłączyć autoryzację zleceń kodami SMS dla |
| Zlecenia              | > | bieżącej sesji?                                                           |                                                                           |
| Notowania             | > | Potwierdź Anuluj                                                          |                                                                           |
| Raporty               | > |                                                                           |                                                                           |
| Dyspozycje            | > |                                                                           |                                                                           |
| вок                   | ~ |                                                                           |                                                                           |
| Autoryzacja zleceń    |   |                                                                           |                                                                           |
| Zmień hasło           |   |                                                                           |                                                                           |
| Zmień e-mail          |   |                                                                           |                                                                           |
| Potwierdz e-mail      |   |                                                                           |                                                                           |
| Kontakt               | , |                                                                           |                                                                           |
|                       |   | © 2016 TRIGON. WSZYSTKIE PRAWA ZASTRZEŻONE.                               | BIURO OBSŁUGI KLIENTA: +48 126 292 292, EMAIL: BOKETRIGON.PL              |

|                       |   |                                                                   | 01093949 - NOWAK JANINA 🔻 | <b>2</b> 9:53 🔲    | ப் wyi           | oguj |
|-----------------------|---|-------------------------------------------------------------------|---------------------------|--------------------|------------------|------|
| Witaj<br>JANINA NOWAK |   | Zmiana ustawień dla potwierdzeń SMS                               |                           |                    | 7                |      |
| Stan aktywów          | 3 | Wyłączenie autoryzacji kodem SMS dla bieżącej sesji przeglądarki. |                           |                    |                  |      |
| Zlecenia              |   | Proszę wprowadzić kod nr 5 z dnia 12-10-2016                      |                           |                    |                  |      |
| Notowania             |   | Akceptuj                                                          |                           |                    |                  |      |
| Raporty               | 2 | - An - Contraction (Contraction)<br>                              |                           |                    |                  |      |
| Dyspozycje            | > |                                                                   |                           |                    |                  |      |
| вок                   | ÷ |                                                                   |                           |                    |                  |      |
| Autoryzacja zleceń    |   |                                                                   |                           |                    |                  |      |
| Zmień hasło           |   |                                                                   |                           |                    |                  |      |
| Zmień e-mail          |   |                                                                   |                           |                    |                  |      |
| Potwierdź e-mail      |   |                                                                   |                           |                    |                  |      |
| Zmień numer telefonu  |   |                                                                   |                           |                    |                  |      |
| Kontakt               |   |                                                                   |                           |                    |                  |      |
|                       |   | © 2016 TRIGON. WSZYSTKIE PRAWA ZASTRZEŻONE.                       | BIURO OBSŁUGI KLIENTA:    | 48 126 292 292. EM | AIL: BOK@TRIGON. | PL   |

Podgląd statusu autoryzacji widoczny jest również na górnym pasku zadań jako symbol otwartej/zamkniętej kłódki:

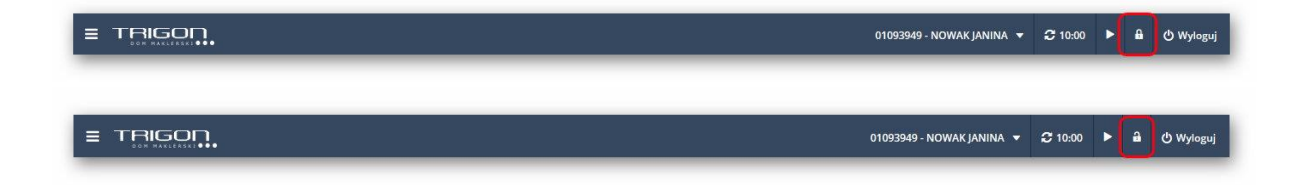

**8.2.** Zakładka **ZMIEŃ HASŁO** pozwala na zmianę hasła dostępu do serwisu. Przed wprowadzeniem nowego hasła, system w celach bezpieczeństwa weryfikuje tożsamość Użytkownika:

|                       |                                                                                        | 01093949 - NOWAK JANINA 🔻 📿 10                             | 00 <b>&gt; A</b>   | () Wyloguj |
|-----------------------|----------------------------------------------------------------------------------------|------------------------------------------------------------|--------------------|------------|
| Witaj<br>JANINA NOWAK |                                                                                        |                                                            |                    |            |
|                       | Potwierdzenie tożsamości                                                               |                                                            |                    | ?          |
| Stan aktywów >        | Wprowadź dwie spośród trzech wskazanych poniżej danych. W przypadl<br>strone startowa. | ku dwukrotnego podania błędnych danych nastąpi wylogowanie | przeniesienie n    | a          |
| Zlecenia >            | Numerrachunku                                                                          |                                                            |                    |            |
| Notowania >           |                                                                                        |                                                            |                    |            |
| Raporty               | Numer PESEL ?                                                                          |                                                            |                    |            |
| Dyspozycje >          | Numer NIP ?                                                                            |                                                            |                    |            |
| вок                   | Weryfikuj                                                                              |                                                            |                    |            |
| Autoryzacja zleceń    |                                                                                        |                                                            |                    |            |
| Zmień hasło           | )                                                                                      |                                                            |                    |            |
| Zmień e-mail          |                                                                                        |                                                            |                    |            |
| Potwierdź e-mail      |                                                                                        |                                                            |                    |            |
| Zmień numer telefonu  |                                                                                        |                                                            |                    |            |
| Kontakt               |                                                                                        |                                                            |                    |            |
|                       | © 2016 TRIGON. WSZYSTKIE PRAWA ZASTRZEŻONE.                                            | BIURO OBSŁUGI KLIENTA: *48 126                             | 92 292. EMAIL: BOI | @TRIGON.PL |

|                       | 01093949 - NOWAK JANINA 🔻 📿 10:00 🕨 🏔 එ Wyd                                                                                                    |
|-----------------------|----------------------------------------------------------------------------------------------------|
| Witaj<br>JANINA NOWAK | Zminna hada 2                                                                                                    |
| Stan aktywów          | zmana nasia f<br>Wprowadź nowe hasło składające się z minimum ośmiu znaków, zawierające przynajmniej jedną małą, jedną wielką literę i jedną cyfrę. |
| Zlecenia >            | Stare hasto ?                                                                                                    |
| Notowania >           | Nowe hasto ?                                                                                                    |
| Raporty               | Powtórz nowe hasio ?                                                                                                    |
| Dyspozycje >          | Zmień hasta                                                                                                    |
| вок 🗸                 |                                                                                                    |
| Autoryzacja zleceń    |                                                                                                    |
| Zmień hasło           |                                                                                                    |
| Zmień e-mail          |                                                                                                    |
| Potwierdź e-mail      |                                                                                                    |
| Zmień numer telefonu  |                                                                                                    |
| Kontakt >             |                                                                                                    |
|                       | © 2016 TRIGON. WSZYSTKIE PRAWA ZASTRZEŻONE. BURO OBSŁUGI KLIENTA: ±48 126 292 292. EMAIL: BOK@TRIGON.                                               |

**8.3.** Zakładka **ZMIEŃ E-MAIL** umożliwia aktualizację zaufanego adresu e-mail używanego w komunikacji z Trigon Domem Maklerskim:

|                             | 01094135-NOWAK JANINA ▼ 🕻 10:00 🕨 🛱 🖞 Wyleguj                                                                                                    |
|-----------------------------|----------------------------------------------------------------------------------------------------|
| Witaj<br>JANINA NOWAK       | Zmiana adresu e-mail ?                                                                                                    |
| Stan aktywów                | Przed przystąpieniem do zmiany upewnij się, że masz dostęp do skrzynki e-mail, której adres podajesz. System wyśle na podany adres wiadomość e-mail z Kodem aktywacyjnym. Kod<br>należu uprzwadzić na ktolejme drzenia w zelu zakodznenia przedworzeniane adresu je mail                                                                                                    |
| Zlecenia                    | nancy vipovnouch na kolejným ovrani k vrcelu zakonice na procedu y zimaný obresu e man.                                                                                                    |
| Notowania >                 |                                                                                                    |
| Raporty >                   | toovy aares e-mail                                                                                                    |
| Dyspozycje >                | Powtórz nowy adres e-mail ?                                                                                                    |
| вок                         | Zgodine z utzwią z dnia 29 serpna 1997 roku o odnomie danych ozobowych (z.; Uz. U. 2016, por. 922 z pozin. zm.) wyrazam zgodę na przetwarzanie moich danych osobowych, podanych przy zawieraniu umowy<br>przez frigon Dom Malderski S.A., ul. Mogliska 65, 31 – 545 Kraków (dale) TRIGON DM (w celu manketingu własnych usług TRIGON DM.                                                                                                    |
| Autoryzacja zleceń          | Wyrażam zgodę         Nie wyrażam zgody                                                                                                    |
| Zmień hasło                 | Wyratam zgolę na oczymywanie od Trigon Dom Makleski SA, ul. Mogliska 65, 31 – 555 Knaków informacji handlowych w rozumieniu art. 10 ust. 2 ustawy z dnia 18 lipca 2002 roku o świadczeniu usług drogą<br>elektroniczną (cj. Dz. Ul. z 2016, pos. 1930 z późn. zm.) na podany przeze mnie adres poczty elektroniczną i numer telefonu.                                                                                                    |
| Zmień e-mail                | Wyrażam zgodę Nie wyrażam zgody                                                                                                    |
| Potwierdź e-mail            | Wyrażam zgodę na stosowanie przez Trigon Dom Maklerski S.4. elektronicznych kanałów komunikacji, w tym poczty elektronicznej, a w przysłości niniejszego servisu w zakresie stosowania i wykonywania<br>posznowień Umowy o świedzenie usług maklerskich (Umowy) oraz Beguleminu świadzenie usług wykonywana zeceń nabycia ku bizykonych oraz świadzenie innych powiązanych usług<br>maklerskich (Regulemini) w tym uszednicki u szkateje koładzenie wisieg zotrom, przyskich man powieje wistazmej Honwych prakticanie usług |
| Numer telefonu do kodów SMS | wtajemnych doręczeń, wykonywania dyspozycji, składania i rozpazywania reklamacji oraz uzyskiwania informacji pośrednio lub bezpośrednio związanych z uskugami świadczonymi przez Trigon Dom Maklerski S.A. na<br>podszawie Umowy i Regulaminu.                                                                                                    |
| Moje dane                   | Wyrałam zgodę Nie wyrałam zgody                                                                                                    |
| Numery rachunków bankowych  | Zmień                                                                                                    |
| Kontakt                     |                                                                                                    |

**8.4.** Zakładka **POTWIERDŹ E-MAIL** umożliwia wprowadzenie kodu otrzymanego na wskazany nowy adres mailowy. Zakładka jest aktywna tylko w przypadku, gdy kod nie został wprowadzony niezwłocznie po dokonaniu zmiany:

|                             | 01                                                         | 1094135 - NOWAK JANINA 🔻 | <b>2</b> 10:00 | <b>۲</b>     | <u>ه</u> | Wyloguj |
|-----------------------------|------------------------------------------------------------|--------------------------|----------------|--------------|----------|---------|
| Witaj<br>JANINA NOWAK       | Aktywacja adresu e-mail                                    |                          |                |              |          | ?       |
| Stan aktywów                | Proszę wprowadzić kod aktywacyjny wysłany na adres e-mail. |                          |                |              |          |         |
| Zlecenia                    | Email - kod aktywacyjny ?                                  |                          |                |              |          |         |
| Notowania                   | Potwierdzam                                                |                          |                |              |          |         |
| Raporty                     |                                                            |                          |                |              |          |         |
| Dyspozycje >                |                                                            |                          |                |              |          |         |
| BOK                         |                                                            |                          |                |              |          |         |
| Autoryzacja zleceń          |                                                            |                          |                |              |          |         |
| Zmień hasło                 |                                                            |                          |                |              |          |         |
| Zmień e-mail                |                                                            |                          |                |              |          |         |
| Potwierdź e-mail            |                                                            |                          |                |              |          |         |
| Numer telefonu do kodów SMS |                                                            |                          |                |              |          |         |
| Moje dane                   |                                                            |                          |                |              |          |         |
| Numery rachunków bankowych  |                                                            |                          |                |              |          |         |
| Kontakt                     | 6 1017 TENCON INSTRUCTOR DAMA 7ACTERTONIC                  | PILIPO OPCILICI KLIENTI. | 149 126 202 20 | 92 ELANE - 1 | OKETR    | CONIDI  |

**8.5.** Zakładka **NUMER TELEFONU DO KODÓW SMS** umożliwia aktualizację numeru telefonu do kodów autoryzacyjnych:

|                             |                                                                                                    |                                                                                                    |                                                                                                    |                                                                                                    | 01094135 - NOWAK JANINA 🔻                                                                                            | <b>2</b> 10:00                     |                           | 9 O                     | Wylogu                |
|-----------------------------|----------------------------------------------------------------------------------------------------|----------------------------------------------------------------------------------------------------|----------------------------------------------------------------------------------------------------|----------------------------------------------------------------------------------------------------|----------------------------------------------------------------------------------------------------|------------------------------------|---------------------------|-------------------------|-----------------------|
| Witaj<br>JANINA NOWAK       | Zmiana numeru telefonu                                                                                                    |                                                                                                    |                                                                                                    |                                                                                                    |                                                                                                    |                                    |                           |                         | ?                     |
| Stan aktywów                | Przed przystąpieniem do zmia<br>wprowadzić pa kolejnym akraz                                                                        | ny upewnij się, że masz dostęp                                                                                          | do aktualnie wskazanego n                                                                                    | iumeru telefonu do autoryzacj                                                                                         | zleceń i dyspozycji. Otrzymasz na nie                                                                                | ego kod sms                        | , który ni                | ależy                   |                       |
| Zlecenia                    |                                                                                                    | ine w celo zakończenia procedo                                                                                          | y zmany numera telefona                                                                                      | u -                                                                                                    |                                                                                                    |                                    |                           |                         |                       |
| Notowania >                 | Obecny nr telefonu                                                                                                    | •                                                                                                    | · · · · · · · · · · · · · · · · · · ·                                                                        |                                                                                                    |                                                                                                    |                                    |                           |                         |                       |
| Raporty                     | Nowy nr telefonu                                                                                                    | •                                                                                                    | ?                                                                                                    |                                                                                                    |                                                                                                    |                                    |                           |                         |                       |
| Dyspozycje >                | Powtórz nowy nr telefonu                                                                                                    | •                                                                                                    | 3                                                                                                    |                                                                                                    |                                                                                                    |                                    |                           |                         |                       |
| вок                         | Zgodnie z ustawą z dnia 29 sierpnia<br>Trigon Dom Maklerski S.A., ul. Mogil                                                         | 1997 roku o ochronie danych osob<br>ska 65, 31 – 545 Kraków (dalej TRIGO                                                | owych (t.j.: Dz. U. 2016, poz. 922<br>N DM) w celu marketingu własny                                         | z późn. zm.) wyrażam zgodę na pr<br>ych usług TRIGON DM.                                                              | setwarzanie moich danych osobowych, pod                                                                              | anych przy zav                     | vieraniu u                | mowy pr                 | zez                   |
| Autoryzacja zleceń          | Wyrażam zgodę Nie s                                                                                                    | wyrażam zgody                                                                                                    |                                                                                                    |                                                                                                    |                                                                                                    |                                    |                           |                         |                       |
| Zmień hasło                 | Wyrażam zgodę na używanie przez<br>lipca 2004 roku Prawo telekomunika                                                               | Trigon Dom Maklerski S.A., ul. Mogili<br>icyjne (t.j. Dz. U. z 2016, poz. 1489 z p                                      | ika 65, 31 – 545 Kraków telekom<br>óźn. zm.).                                                                | unikacyjnych urządzeń końcowych o                                                                                     | lla celów marketingu bezpośredniego, zgod                                                                            | nie z art. 172 u                   | st. 1 ustav               | wy z dnia               | 16                    |
| Zmień e-mail                | Wyrażam zgodę Nie                                                                                                    | wyrażam zgody                                                                                                    |                                                                                                    |                                                                                                    |                                                                                                    |                                    |                           |                         |                       |
| Potwierdź e-mail            |                                                                                                    |                                                                                                    |                                                                                                    |                                                                                                    |                                                                                                    |                                    |                           |                         |                       |
| Numer telefonu do kodów SMS | Zmien                                                                                                    |                                                                                                    |                                                                                                    |                                                                                                    |                                                                                                    |                                    |                           |                         |                       |
| Moje dane                   | Trigon Dom Maklerski S.A. z sledzibą w Krał                                                                                         | owie, ul. Mogilska 65, 31 – 545 Kraków                                                                                  | (dalej TRIGON DM) jako Administral                                                                           | tor danych osobowych informuje,że po                                                                                  | d warunkiem udzielenia przez Panią/Pana stoso                                                                        | wnych i odrebni                    | le wyrażon                | ych zgód,               | podane                |
| Numery rachunków bankowych  | przez Panią/Pana dane osobowe będą prze<br>elektronicznej i numer telefonu. Podane dz<br>przysługuje Pani/Panu prawo wglądu do tre: | twarzane w celu marketingu własnych i<br>ine pod warunkiem udzielenia stosown<br>ści podanych danych osobowych oraz ici | isług TRIGON DM oraz w celu mark<br>ej zgody mogą być udostępniane p<br>i poprawiania. W każdej chwili przys | eetingu produktów i usług podmiotów z<br>oodmiotom z grupy TRIGON w celu mi<br>sługuje Pani/Panu prawo do cofnięcia u | grupy Trigon, a także w celu przesyłania inform<br>irketingu produktów i usług tych podmiotów.Po<br>źzielonych zgód. | nacji handlowyc<br>odanie danych o | h na wskaz<br>isobowych   | tany adres<br>jest dobr | s poczty<br>rowolne,  |
| Kontakt                     | © 2017 TRIGON WC7VCTVIE BRAWA 7ACTR7                                                                                                | ETONE                                                                                                    |                                                                                                    |                                                                                                    |                                                                                                    | A49 126 292 2                      | CLASS -                   | POKATRI                 | IGON DI               |
|                             |                                                                                                    |                                                                                                    |                                                                                                    |                                                                                                    | 2010 00200102011                                                                                                    | 1.00 2.00 2.00 2.00                | and the local division of | and a state             | and the second second |

Po wprowadzeniu nowego numeru telefonu i wybraniu **ZMIEŃ** na kolejnym ekranie należy wprowadzić otrzymany kod sms w celu potwierdzenia zmiany:

|                             |   | 01094135 - NOWAK JANINA 👻 🛱 10:00 🕨                                                                                                    | 8 | ტ Wyloguj |
|-----------------------------|---|----------------------------------------------------------------------------------------------------|---|-----------|
| Witaj<br>JANINA NOWAK       |   | Aktiwacja numeru telefonu                                                                                                    |   | ?         |
| Stan aktywów                |   | Poprzez aktywację nowego numeru telefonu wyrażasz zgodę na otrzymywanie na ten numer kodów sms do autoryzacji zleceń i dyspozycji składanych w serwisie. |   |           |
| Zlecenia                    | > | Wprowadzony nowy numer do zmiany: Proszę wprowadzić kod nr 1 z dnia 08-08-2017 ?                                                                         |   |           |
| Raporty                     | > | Zmień Zacznij od nowa                                                                                                    |   |           |
| Dyspozycje                  | > |                                                                                                    |   |           |
| ВОК                         |   |                                                                                                    |   |           |
| Autoryzacja zleceń          |   |                                                                                                    |   |           |
| Zmień hasło                 |   |                                                                                                    |   |           |
| Zmień e-mail                |   |                                                                                                    |   |           |
| Potwierdź e-mail            |   |                                                                                                    |   |           |
| Numer telefonu do kodów SMS |   |                                                                                                    |   |           |
| Moje dane                   |   |                                                                                                    |   |           |
| Numery rachunków bankowych  |   |                                                                                                    |   |           |
| Kontakt                     | > |                                                                                                    |   |           |

**8.6.** Zakładka **MOJE DANE** umożliwia sprawdzenie aktualnych danych osobowych i złożenie dyspozycji ich zmiany:

| RIGON                      |     |                      |                        |   |  |  |  | 9 | 01094135 - | NOWAK JAN | IINA 🔻 | <b>2</b> 10:00 | 8 | ( |
|----------------------------|-----|----------------------|------------------------|---|--|--|--|---|------------|-----------|--------|----------------|---|---|
| ia                         | >   | Moje dane            |                        |   |  |  |  |   |            |           |        |                |   |   |
| vania                      | >   | Imię                 | JANINA                 |   |  |  |  |   |            |           |        |                |   |   |
| rty                        | 2   | Nazwisko             | NOWAK                  |   |  |  |  |   |            |           |        |                |   |   |
| ozycje                     | >   | PESEL                | 11 (2017) TREE         |   |  |  |  |   |            |           |        |                |   |   |
|                            | >   | Rodzaj klienta       | OSOBA FIZYCZNA KRAJOWA |   |  |  |  |   |            |           |        |                |   |   |
| oryzacja zleceń            | - 1 | Typ Dokumentu        | DOWÓD OSOBISTY 💌       | * |  |  |  |   |            |           |        |                |   |   |
| eń hasło                   | - 1 | Numer i seria        | descenter()            |   |  |  |  |   |            |           |        |                |   |   |
| ień e-mail                 | - 1 |                      |                        |   |  |  |  |   |            |           |        |                |   |   |
| twierdź e-mail             | - 1 | NIP                  | 65.213.14.25           |   |  |  |  |   |            |           |        |                |   |   |
| imer telefonu do kodów SMS | _   | Obywatelstwo         | POLSKIE                |   |  |  |  |   |            |           |        |                |   |   |
| je dane                    |     | Adres zamieszkania   |                        |   |  |  |  |   |            |           |        |                |   |   |
| mery rachunków bankowych   |     | Adres do koresponden | cji                    |   |  |  |  |   |            |           |        |                |   |   |
| takt                       | -   | Pozostałe            |                        |   |  |  |  |   |            |           |        |                |   |   |
| on Daily                   | 2   |                      |                        |   |  |  |  |   |            |           |        |                |   |   |
| eriały edukacyjne          | >   | Oświadczenia         |                        |   |  |  |  |   |            |           |        |                |   |   |
| erbezpieczeństwo           |     | Aktualizuj           | nień Anuluj            |   |  |  |  |   |            |           |        |                |   |   |

**8.7.** Zakładka **NUMERY RACHUNKÓW BANKOWYCH** prezentuje indywidualny numer rachunku bankowego do przelewu środków pieniężnych na rachunek inwestycyjny oraz wskazane w umowie numery rachunków do wypłat:

|                             |                                                                    | 1094135 - NOWAK JANINA 🔻 | <b>2</b> 10:00 |         | <u>ه</u> و | Wyloguj |
|-----------------------------|--------------------------------------------------------------------|--------------------------|----------------|---------|------------|---------|
| Zlecenia                    |                                                                    |                          |                |         |            |         |
| Notowania                   | Numer rachunku do wplat                                            |                          |                |         |            | ?       |
| Raporty                     |                                                                    |                          |                |         |            |         |
| Dyspozycje                  | Numer rachunku:                                                    |                          |                |         |            |         |
| вок                         | Beneficjent: Trigon Dom Maklerski S.A., Moglska 65, 31-565, Kraków |                          |                |         |            |         |
| Autoryzacja zleceń          | Opis przelewu: Wpłata na rachunek inwestycyjny                     |                          |                |         |            |         |
| Zmień hasło                 |                                                                    |                          |                |         |            |         |
| Zmień e-mail                | Numery rachunków do wyplat                                         |                          |                |         |            | ?       |
| Potwierdź e-mail            | Numer rachunku:                                                    |                          |                |         |            |         |
| Numer telefonu do kodów SMS | Nazwa banku:                                                       |                          |                |         |            |         |
| Moje dane                   |                                                                    |                          |                |         |            |         |
| Numery rachunków bankowych  | Właścicieł:                                                        |                          |                |         |            |         |
| Kontakt                     | Dodaj Zmień Usań                                                   |                          |                |         |            |         |
| Trigon Daily                |                                                                    |                          |                |         |            |         |
| Materiały edukacyjne        |                                                                    |                          |                |         |            |         |
| Cyberbezpieczeństwo >       | © 2017 TRIGON, WSZYSTNIE PRAWA ZASTRZEŻONE.                        | BIURO OBSŁUGI KLIENTA:   | +48 126 292 29 | 2 EMAIL | BOK@TR     | IGONLPL |

Po kliknięciu **Dodaj/Zmień** pojawi się okno umożliwiające wprowadzenie kolejnego numeru rachunku bankowego lub zastąpienie dotychczasowego rachunku.

| = TRIGON.                   |                                                                     | 01094135 - NOWAK JANINA 🔻 📿 1 | 0:00 🕨 i       | a 🕐 Wylogu     |
|-----------------------------|---------------------------------------------------------------------|-------------------------------|----------------|----------------|
| Witaj<br>JANINA NOWAK       | Numer rachunku do wplat                                             |                               |                | ?              |
| Stan aktywów                | Numer rachunku:                                                     |                               |                |                |
| Zlecenia                    | Beneficjent: Trigon Dom Maklerski S.A., Mogliska 65, 31-565, Kraków |                               |                |                |
| Notowania                   | Opis przelewu: Wpłata na rachu                                      |                               |                |                |
| Raporty                     | Numer konta                                                         |                               |                |                |
| Dyspozycje                  | 27.000.000.000                                                      |                               |                |                |
| вок                         | Numery rachunków do wypłat Nazwa banku                              |                               |                | ?              |
| Autoryzacja zleceń          | Numer rachunku:                                                     |                               |                |                |
| Zmień hasło                 | Mašdciel JahiNa NOWAK                                               |                               |                |                |
| Zmień e-mail                | Właścieł:                                                           |                               |                |                |
| Potwierdź e-mail            | ZMIEŃ ANULUJ                                                        |                               |                |                |
| Numer telefonu do kodów SMS | Dodaj Zmień Usuń                                                    |                               |                |                |
| Moje dane                   |                                                                     |                               |                |                |
| Numery rachunków bankowych  |                                                                     |                               |                |                |
| Kontakt                     | 8 2017 TREGNI WS7NSTER RRAWA 7ANTRIFFONE                            | BURO ORSHIGI KURNTA +48.17    | 292 292 FMAIL- | ROKÆTTRIGON PL |

Uwaga! Powyższa funkcja nie dodaje/zmienia numeru rachunku bankowego online. Wymagane jest podpisanie aneksu zmiany danych.

# 9. KONTAKT

- **9.1.** Zakładka **KONTAKT** prezentuje dane teleadresowe dotyczące Trigon Domu Maklerskiego dostępne na stronie <u>www.trigon.pl/kontakt</u>.
- **9.2.** Zakładka **WYŚLIJ WIADOMOŚĆ** pozwala na wygodny kontakt z Biurem Obsługi Klienta, odpowiadamy na adres e-mail wskazany przez Użytkownika w systemie jako zaufany:

|                  |     |                                          | 01093949 - NOWAK JANINA 👻 | <b>2</b> 10:00 | > 4         | ර Wyloguj    |
|------------------|-----|------------------------------------------|---------------------------|----------------|-------------|--------------|
| . Witaj          |     |                                          |                           |                |             |              |
| JANINA NOWAK     |     | Wiadomość do Biura Obsługi Klienta       |                           |                |             | 7            |
| Stan aktywów     | , 0 | Dd                                       |                           |                |             |              |
| Zlecenia         | > T | lemat                                    |                           |                |             |              |
| Notowania        | >   | Npisz wiadomość                          |                           |                |             |              |
| Raporty          | 2   |                                          |                           |                |             |              |
| Dyspozycje       | >   |                                          |                           |                |             |              |
| вок              |     | March 111 and an anna da a               |                           |                |             | al.          |
| Kontakt          | ~   | wysigwiauomosc                           |                           |                |             |              |
| Dane kontaktowe  |     |                                          |                           |                |             |              |
| Wyślij wiadomość |     |                                          |                           |                |             |              |
|                  |     |                                          |                           |                |             |              |
|                  |     |                                          |                           |                |             |              |
|                  |     |                                          |                           |                |             |              |
|                  | @ 2 | 016 TRIGON. WSZYSTKIE PRAWA ZASTRZEŻONE. | BIURO OBSŁUGI KLIENTA:    | +48 126 292 29 | 2. EMAIL: I | OK@TRIGON.PL |

**10. WYSZUKIWARKA KID** (Key Information Documents) umożliwia wyszukanie po nazwie dokumentu zawierającego kluczowe informacje dla nabywców i wystawców danego instrumentu finansowego, zamieszczonego na stronie internetowej GPW.

|                       |   |                              |                  |            | 01094135 - NOWAK                                             | janina 🔻    | <b>2</b> 7:53  |          | a 💌         | 245      | () Wyloguj |
|-----------------------|---|------------------------------|------------------|------------|--------------------------------------------------------------|-------------|----------------|----------|-------------|----------|------------|
| Witaj<br>JANINA NOWAK |   | Nazwa FW20N                  | 11820            |            |                                                              |             |                |          |             |          |            |
| Stan aktywów          | 5 | Wyświetl KID                 |                  |            |                                                              |             |                |          |             |          |            |
| Zlecenia              |   |                              |                  |            |                                                              |             |                |          |             |          |            |
| Notowania             | > |                              |                  | _          |                                                              |             |                |          |             |          |            |
| Raporty               | > | FW20M1820                    | PLOGF0013540     | 01-01-2018 | Un<br>https://www.gpw.pl/pub/GPW/files/PDF/standardy_pl/KID/ | KID GPW fut | ures indeks    | owe PL   | .pdf        |          |            |
| Dyspozycje            | 5 |                              |                  |            |                                                              |             |                |          |             |          |            |
| BOK                   | > |                              |                  |            | 1                                                            |             |                |          |             |          |            |
| Kontakt               | > |                              |                  |            |                                                              |             |                |          |             |          |            |
| Wyszukiwarka KID      | , |                              |                  |            |                                                              |             |                |          |             |          |            |
| Trigon Daily          | > |                              |                  |            |                                                              |             |                |          |             |          |            |
| Materiały edukacyjne  | > |                              |                  |            |                                                              |             |                |          |             |          |            |
| Cyberbezpieczeństwo   | , |                              |                  |            |                                                              |             |                |          |             |          |            |
|                       |   |                              |                  |            |                                                              |             |                |          |             |          |            |
|                       |   | © 2018 TRIGON: WSZYSTKIE PR/ | AWA ZASTRZEŻONE. |            |                                                              | BIURO OBSEL | JGI KLIENTA: 🛓 | 48 126 2 | 12 292, EMA | IL: BOKE | TRIGON.PL  |

- **11. TRIGON DAILY** prezentuje przygotowywany przez naszych analityków codzienny zestaw informacji, wskaźników i analiz z segmentu małych i średnich spółek notowanych na Giełdzie Papierów Wartościowych w Warszawie.
- **12. MATERIAŁY EDUKACYJNE** zawierają kompendium wiedzy w zakresie zasad obrotu giełdowego i ryzyka związanego z inwestowaniem w instrumenty finansowe.
- **13. CYBERBEZPIECZEŃSTWO** prezentuje podstawowe zasady bezpiecznego korzystania z Portalu brokerskiego DoAkcji 2.0.